# BVLLAL

## BNI EIP-501-005-Z015 EtherNet/IP™ IP67 modules User's Guide

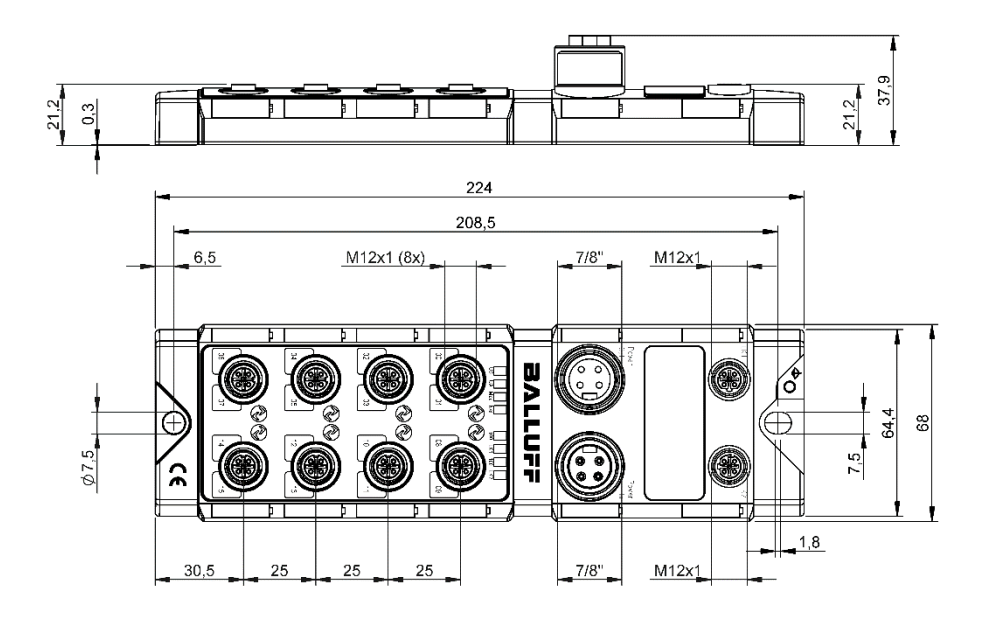

## **Table of Contents**

| 1 | Notes 1.1. Structure of the guide 1.2. Typographical Conventions Enumerations Actions Syntax Cross-references 1.3. Symbols 1.4. Abbreviations 1.5. Deviating views                                                                                                    | <b>3</b><br><b>3</b><br>3<br>3<br>3<br>3<br>3<br><b>3</b><br><b>3</b><br><b>3</b><br><b>3</b><br><b>3</b><br><b>3</b> |
|---|----------------------------------------------------------------------------------------------------|----------------------------------------------------------------------------------------------------|
| 2 | Safety<br>2.1. Intended Use<br>2.3. General Safety Notes<br>2.4. Resistance to Aggressive Substances<br>Dangerous Voltage                                                                                                    | 4<br>4<br>4<br>4<br>4                                                                                                 |
| 3 | First Steps<br>3.1. Module Overview<br>3.2. Mechanical Connection<br>3.3. Electrical Connection<br>Power Supply<br>Grounding<br>Ethernet IP Interface<br>IO-Link Port                                                                                                    | <b>5</b><br><b>6</b><br>6<br>6<br>7<br>7                                                                              |
| 4 | Technical Data<br>4.1. Dimensions<br>4.2. Mechanical Data<br>4.3. Operating Conditions<br>4.4. Electrical Data<br>4.5. Ethernet<br>4.6. Function Indicators<br>Module Status<br>PortMode                                                                                                    | 8<br>8<br>8<br>9<br>9<br>9<br>10                                                                                      |
| 5 | Integration<br>5.1. Integration in Rockwell RS Logix 5000<br>5.2. Address Specifications<br>5.3. Data Configuration<br>5.4. Configuration Data<br>Module Configuration BNI EIP-501-005-Z015<br>IO-Link Port Configuration<br>Cycle Settings<br>Validation Settings<br>Parameter Server<br>Upload Flag on the IO-Link Device | <b>11</b><br><b>15</b><br><b>15</b><br><b>15</b><br>16<br>17<br>17<br>18<br>18                                        |
| 6 | Configuration via Explicit Messages<br>QuickConnect<br>Rockwell Automation Products that are Compatible with QuickConnect<br>Example with Rockwell Components<br>PLC Program<br>IO-Link Device Parameterization<br>Read IO-Link Parameter<br>Write IO-Link Parameter                                                        | <b>19</b><br>19<br>20<br>21<br>22<br>26<br>26<br>28                                                                   |

| 7 Process Data              |     | 29 |
|-----------------------------|-----|----|
| 7.1. Process Data Inputs    |     | 29 |
| Standard Input Data         |     | 29 |
| IO-Link Input Data          |     | 30 |
| 7.2. Process Data Outputs   |     | 31 |
| Standard Output Data        |     | 31 |
| IO-Link Output Data         |     | 31 |
| 8 Web Server                |     | 32 |
| 8.1. General                |     | 32 |
| 8.2. Navigation / Info      |     | 33 |
| 8.3. Login/Logout           |     | 34 |
| 8.4. "Home" dialog          |     | 35 |
| 8.5. "Ports" dialog         |     | 37 |
| No appropriate IODD uploade | led | 37 |
| Appropriate IODD uploaded   |     | 38 |
| 8.6. "IODD" dialog          |     | 40 |
| 8.7. "Config" dialog        |     | 41 |
| 8.8. "Log" dialog           |     | 43 |
| 9 Appendix                  |     | 45 |
| 9.1. Scope of Delivery      |     | 45 |
| 9.2. Order Number           |     | 45 |
| 9.3. Ordering Information   |     | 45 |
| Notes                       |     | 46 |

## 1 Notes

| 1.1. | Structure of the guide       | This guide is arranged so that one chapter builds upon the other.<br>Chapter 2: Basic safety instructions<br>Chapter 3: Main steps for installing the device                                                                                                    |  |
|------|------------------------------|----------------------------------------------------------------------------------------------------|--|
| 1.2. | Typographical<br>Conventions | The following typographical conventions are used in this manual.                                                                                                    |  |
|      | Enumerations                 | Enumeration is shown in the form of bulleted lists. <ul> <li>Entry 1,</li> <li>Entry 2</li> </ul>                                                                                                    |  |
|      | Actions                      | Action instructions are indicated by a preceding triangle. The result of an action is indicated<br>by an arrow.<br>Action instruction 1.<br>& Result of action.<br>Action instruction 2.<br>Actions can also be indicated as numbers in parentheses.<br>(1) Step 1<br>(2) Step 2  |  |
|      | Syntax                       | Numbers:<br>Decimal numbers are shown without additional information (e.g. 123),<br>Hexadecimal numbers are shown with the additional indicator hex (e.g., 00 <sub>hex</sub> ) or the prefix<br>"0x" (e.g., 0x00).                                                                |  |
|      | Cross-references             | Cross-references indicate where additional information on the topic is located.                                                                                                    |  |
| 1.3. | Symbols                      | Note<br>This symbol indicates general notes.                                                                                                    |  |
|      |                              | Attention!<br>This symbol indicates a security notice which most be observed.                                                                                                    |  |
| 1.4. | Abbreviations                | BNIBalluff Network InterfaceGNDElectrical Ground, 0VEMCElectromagnetic CompatibilityFEFunction earthIStandard input portOStandard output portI/OStandard Input/Output portIOLIO-LinkIODDIO-Link Device Descriptionn.anot availableEIPEtherNet/IP™UAActuator supplyUSSensor supply |  |
| 1.5. | Deviating views              | Product views and illustrations in this manual may differ from the actual product. They are intended only as illustrative material.                                                                                                    |  |

## 2 Safety

| 2.1. | Intended Use                              | The BN<br>EtherNe                                                                                                 | I EIP-501-005-Z015 is a decentralized IO-Link and inputmodule for connecting to the<br>t/IP™ network.                                                                                                    |
|------|-------------------------------------------|----------------------------------------------------------------------------------------------------|----------------------------------------------------------------------------------------------------|
| 2.2. | Installation and<br>Startup               | ⚠                                                                                                    | Attention!<br>Installation and startup are to be performed by trained technical personnel only.<br>Skilled specialists are people who are familiar with the work such as installation<br>and the operation of the product and have the necessary qualifications for these<br>tasks. Any damage resulting from unauthorized tampering or improper use shall<br>void warranty and liability claims against the manufacturer. The operator is<br>responsible for ensuring that the valid safety and accident prevention regulations<br>are observed in specific individual cases.                                                                                                    |
| 2.3. | General Safety<br>Notes                   | Commis<br>Before of<br>The sys<br>function<br>Intende<br>Warrant<br>from:<br>•••••••••••••••••••••••••••••••••••• | ssioning and inspection<br>commissioning, carefully read the User's Guide.<br>tem must not be used in applications in which the safety of persons depends on the<br>of the device.<br>d use<br>y and liability claims against the manufacturer shall be rendered void by damage<br>Unauthorized tampering<br>Improper use<br>Use, installation or handling contrary to the instructions provided in this User's<br>Guide.<br>ions of the owner/operator<br>rice is a piece of equipment in accordance with EMC Class A. This device can<br>e RF noise. The owner/operator must take appropriate precautionary measures<br>this for its use. The device may be used only with a power supply approved for this.<br>proved cables may be connected.<br>ctions<br>went of defects and device malfunctions that cannot be rectified, the device must be<br>ut of operation and protected against unauthorized use.<br>d use is ensured only when the housing is fully installed. |
| 2.4. | Resistance to<br>Aggressive<br>Substances |                                                                                                    | Attention!<br>The BNI modules always have good chemical and oil resistance. When used in aggressive media (such as chemicals, oils, lubricants and coolants, each in a high concentration (i.e. too little water content)), the material must first be checked for resistance in the particular application. No defect claims may be asserted in the event of a failure or damage to the BNI modules caused by such aggressive media.                                                                                                    |
|      | Dangerous                                 | $\wedge$                                                                                                    | Attention!                                                                                                    |
|      | Voltage                                   |                                                                                                    | Before working on the device, switch off its power supply.                                                                                                    |
|      |                                           | f                                                                                                    | <b>Note</b><br>In the interest of continuous improvement of the product,<br>Balluff GmbH reserves the right to change the technical data of the product and<br>the content of these instructions at any time without notice.                                                                                                    |

#### 3 **First Steps**

#### 3.1. Module Overview

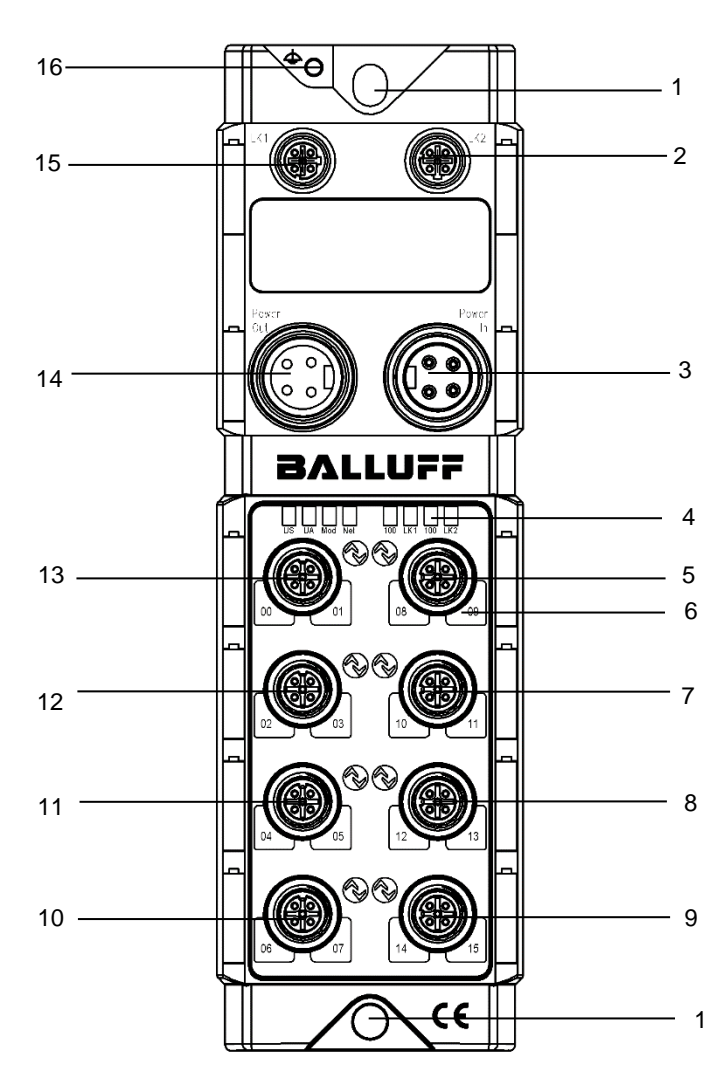

Figure - Overview: BNI EIP-501-005-Z015

- Mounting hole 1
- EtherNet/IP™ port 2 2
- 3 4
- Power supply, input Status LED: communication / module
- 5 Port 4
- 6 Pin/port LED: signal status
- 7 Port 5
- 8 Port 6

| 9 | Port | 7 |
|---|------|---|
|   |      |   |

- 10 Port 3
- Port 2 11
- Port 1 12
- 13 Port 0
- Power supply, output
  EtherNet/IP™ port 1
- 16 Ground connection

#### 3 **First Steps**

- 3.2. Mechanical Connection
- 3.3. Electrical Connection

**Power Supply** 

Grounding

| IN<br>1 3        | Pin | Function | Description                             |
|------------------|-----|----------|-----------------------------------------|
|                  | 1   | +24 V    | Actuator supply                         |
| 24<br>7/8". male | 2   | +24 V    | Module / sensor supply                  |
| OUT              | 3   | 0 V      | GND module / sensor and actuator supply |
| 1001             | 4   |          |                                         |
|                  |     |          | ·                                       |
| 7/8" female      |     |          |                                         |
|                  |     |          |                                         |

The module is secured by means of two M6 screws and two washers.

Insulation support is available separately.

## Note

i

Where possible, use a separate power source to supply the sensor/bus and actuator with power.

Total current < 9 A The total current of all modules must not exceed 9 A even in the case of series connection of the actuator supply.

#### Attention!

#### Do not separate supply voltages

Non-separate voltage supply circuits for sensor and actuator can result in undesired voltage drops in the sensor supply when switching actuators.

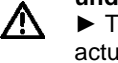

► Therefore always use separately protected voltage supplies for sensors and actuators.

Also be sure to sufficiently dimension the voltage supply of the device in order to cover startup and peak currents. Design the fusing concept accordingly.

#### Note i

The functional ground connection between housing and machine must have a low impedance and be as short as possible.

#### 3 **First Steps**

Ethernet IP Interface

#### M12, D-coded, female

|     | Pin |     | Function        |
|-----|-----|-----|-----------------|
| 2   | 1   | Tx+ | Transmit Data + |
| ്)3 | 2   | Rx+ | Receive Data +  |
|     | 3   | Tx- | Transmit Data - |
|     | 4   | Rx- | Receive Data -  |

**IO-Link Port** 

#### M12, A-coded, female

4

| 2                                                             | Pin | Function        |
|---------------------------------------------------------------|-----|-----------------|
| 20                                                            | 1   | +24 V, 1.6 A    |
| $1\left(\begin{array}{c} 0 \\ 0 \\ 0 \end{array}\right)^{5} $ | 2   | Input           |
| 10003                                                         | 3   | GND             |
| 0                                                             | 4   | IO-Link / Input |
| 4                                                             | 5   | n.a.            |

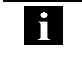

#### Note For the digital sensor inputs, refer to guideline on inputs EN 61131-2, Type 2.

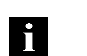

Note Unused I/O ports must be provided with cover caps to comply with degree of protection IP67.

#### 4 Technical Data

#### 4.1. Dimensions

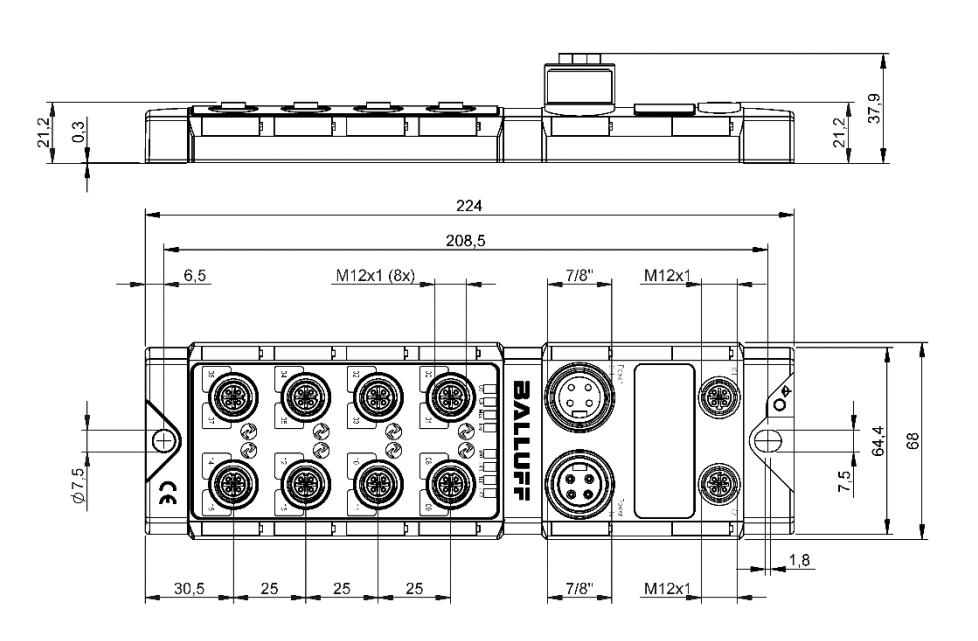

| 4.2. Mechanical Data         | Housing material                           | Die case zinc, matt nickel plated            |  |
|------------------------------|--------------------------------------------|----------------------------------------------|--|
|                              | Enclosure rating per IEC 60529             | IP 67 (only when plugged-in and threaded-in) |  |
|                              | Supply voltage                             | 7/8" 4-pin, connector / female               |  |
|                              | IO-Link ports                              | M12, A-coded (8x female)                     |  |
|                              | Dimensions (W x H x D in mm)               | 68 x 224 x 37.9                              |  |
|                              | Type of mounting                           | Screw mounting with 2 mounting holes         |  |
|                              | Ground strap installation                  | M4                                           |  |
|                              | Weight                                     | Approx. 670 g                                |  |
|                              |                                            |                                              |  |
| 4.3. Operating<br>Conditions | Ambient temperature<br>Storage temperature | -5 °C 70 °C<br>-25 °C 70 °C                  |  |
|                              |                                            |                                              |  |
| 4.4. Electrical Data         | Supply voltage                             | 1830.2 V DC, in accordance with EN 61131-2   |  |
|                              | Ripple                                     | < 1%                                         |  |
|                              | Input current at 24 V                      | 130 mA                                       |  |

## 4 Technical Data

#### 4.5. Ethernet

| Ethernet IP port                          | 2 x 10Base/100Base Tx                             |
|-------------------------------------------|---------------------------------------------------|
| Connection for Ethernet IP port           | M12, D-coded, female                              |
| Cable types in accordance with IEEE 802.3 | Shielded, twisted pair min. STP CAT 5/ STP CAT 5e |
| Data transmission rate                    | 10/100 Mbps                                       |
| Max. cable length                         | 100 m                                             |
| Flow control                              | Half-duplex/full-duplex (IEEE 802.33x pause)      |

#### 4.6. Function Indicators

Status-LEDs BALLUFF

| LED   | Display             | Description                                           |
|-------|---------------------|-------------------------------------------------------|
| 110   | Green               | Input power OK                                        |
| 03    | Red, flashing       | Low Input power (< 18V)                               |
|       | Green               | Output power OK                                       |
| UA    | off                 | Low Output power (< 18V) or not output power (<11V)   |
|       | Green, flashing     | Wrong or no configuration                             |
|       | Green               | No error                                              |
| NOD   | Red, flashing       | Fixed bus clock is not possible                       |
|       | Red-green, flashing | Initial sequence                                      |
|       | Off                 | No IP address                                         |
|       | Green, flashing     | Module got IP, but no connection could be established |
| NET   | Green               | Connection established                                |
|       | Red, flashing       | Connection timeout                                    |
|       | Red-green, flashing | Initial sequence                                      |
| 100   | Off                 | Bus clock: 10 Mbit/s                                  |
| 100   | Yellow              | Bus clock: 100 Mbit/s                                 |
| LK1/2 | Green, flashing     | Data transfer                                         |

#### **Module Status**

#### 4 Technical Data

#### PortMode

Each port has two bicolored LEDs for displaying the I/O statuses.

#### Standard mode

| Status | Function                    |  |
|--------|-----------------------------|--|
| off    | State of the Input Pin is 0 |  |
| Yellow | State of the Input Pin is 1 |  |

#### IO-Link mode

| Status               | Function                                                               |  |  |  |
|----------------------|------------------------------------------------------------------------|--|--|--|
| Green                | IO-Link – connection established                                       |  |  |  |
| Green, flashing      | No active IO-Link communication                                        |  |  |  |
| Green, fast flashing | IO-Link pre-operate during data management                             |  |  |  |
| Red, fast flashing   | Wrong IO-Link data lenght, or validation failed or data storage failed |  |  |  |
| Red                  | IO-Link short circuit, pin 4 against pin 3                             |  |  |  |

#### All modes

| Status                 | Function                                               |  |  |  |
|------------------------|--------------------------------------------------------|--|--|--|
| both LEDs red flashing | Short circuit at sensor supply between pin 1 and pin 3 |  |  |  |

#### 5.1. Integration in Rockwell RS Logix 5000

Here you see an example of how the module can be integrated into a Rockwell RS Logix 5000:

First go offline

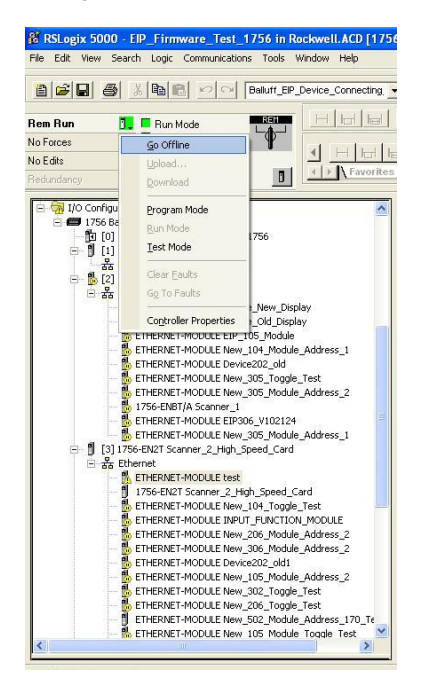

Right-click Ethernet (on the correct scanner card) Select a new module

| ile Edit Viev | v Search    | Logic (     | Communicatio | ons Tools  | Window     | Help                                  |
|---------------|-------------|-------------|--------------|------------|------------|---------------------------------------|
| a   🚅 日       | <u>6</u> 3  |             | 0            | Baluff_B   | IP_Device_ | Connecting                            |
| ffline        | 0. I        | RUN         |              | LA         | H          | hd he                                 |
| o Forces      | ۰.          |             |              | 9          | 1.1        | a da sel                              |
| o E dits      | 2           | E L/D       |              |            | <u> </u>   |                                       |
| edundancy     | 8.J         |             |              | 0          |            | Tevorite                              |
| 🗄 🔂 1/0 Co    | nfiguration | 2           |              |            |            | ^                                     |
| 😑 😅 17        | 56 Backplar | ne, 1756-A  | 10           |            |            |                                       |
| 10            | [0] 1756-1  | .61 EIP_Fi  | rmware_Tes   | t_1756     |            |                                       |
| e 🛙           | [1] 1756-1  | ONB Device  | eNet_Scanne  | er         |            |                                       |
|               | केंक Device | eNet        |              |            |            |                                       |
| - B           | [2] 1756-   | ENBT/A Sc   | anner_1      |            |            |                                       |
|               | The Ether   | net.        |              |            |            |                                       |
|               |             | HERNET-P    | MODULE Dev   | ice_New_D  | isplay     |                                       |
|               |             | HERNET-P    | MODULE Dev   | 10E_UId_DB | piay       | 100                                   |
|               | BL FT       | HEDNET.     | MODULE LIF.  | 104 Mod    | ile Addres | e 1                                   |
|               | E ET        | HERNET-N    | MODULE New   | ice202_old | alo_Houros |                                       |
|               | E F         | HERNET-N    | MODULE Nev   | 305 Too    | ile Test   |                                       |
|               | - 🐱 E1      | HERNET-N    | MODULE Nev   | / 305 Mod  | ule Addres | is 2                                  |
|               | 1           | 56-ENBT/    | A Scanner_1  |            |            |                                       |
|               | - 🔥 E1      | HERNET-N    | MODULE EIP:  | 306_V1021  | 24         |                                       |
|               | - 🔂 E1      | THERNET-N   | MODULE Nev   | _305_Mod   | ule_Addres | is_1                                  |
| e- 1          | [3] 1756-   | EN2T Scan   | ner_2_High_  | Speed_Car  | d          |                                       |
| Ē             | 88 EU       | al Alau A   | A            |            |            |                                       |
|               | j L         | Jivewi      | iuuuie       |            |            |                                       |
|               |             | R Paste     |              | rd+V       | _Card      |                                       |
|               |             | C PONET A   |              | 00         | pe_rest    |                                       |
|               |             | THERINE I T | MODULE INF   | 206 Mod    | de Addres  | uc.<br>v 2                            |
|               | el en       | HERNET-     | MODULE New   | /_200_Mod  | ule_Addres | 2 2 2 2 2 2 2 2 2 2 2 2 2 2 2 2 2 2 2 |
|               | E FI        | HERNET-N    | MODULE Dev   | ice202 old | l .        |                                       |
|               | - 1 ET      | HERNET-N    | MODULE Nev   | 105 Mod    | ule Addres | is 2                                  |
|               | - E         | HERNET-N    | MODULE Nev   | 302_Tog    | le_Test    | 65                                    |
|               | - 🐻 E1      | HERNET-N    | MODULE Nev   | _206_Tog   | le_Test    |                                       |
|               | ET          | THERNET-N   | MODULE Nev   | _502_Mod   | ule_Addres | is_170_Te                             |
|               | - 🐘 E1      | HERNET-M    | MODULE Nev   | / 105 Mod  | ule Toggle | Test 👱                                |
|               |             |             |              |            |            |                                       |

Then select the general Ethernet module as the ETHERNET module in the communication path

| Module               | Description                                           | Vendor        |
|----------------------|-------------------------------------------------------|---------------|
| Communications       |                                                       |               |
| -1734-AENT/A         | 1734 Ethernet Adapter, Twisted-Pair Media             | Allen-Bradley |
| 1738-AENT/A          | 1738 Ethernet Adapter, Twisted-Pair Media             | Allen-Bradley |
| 1756-EN2F            | 1756 10/100 Mbps Ethernet Bridge, Fiber Media         | Allen-Bradley |
| 1756-EN2T            | 1756 10/100 Mbps Ethernet Bridge, Twisted-Pair Media  | Allen-Bradley |
| 1756-ENBF/A          | 1756 10/100 Mbps Ethernet Bridge, Fiber Media         | Allen-Bradley |
| 1756-ENBT            | 1756 10/100 Mbps Ethernet Bridge, Twisted-Pair Media  | Allen-Bradley |
| 1756-ENET/A          | 1756 Ethernet Communication Interface                 | Allen-Bradley |
| 1756-ENET/B          | 1756 Ethernet Communication Interface                 | Allen-Bradley |
| 1756-EWEB/A          | 1756 10/100 Mbps Ethernet Bridge w/Enhanced Web Serv  | Allen-Bradley |
| 1757-FFLD/A          | 1757 Foundation Fieldbus Linking Device               | Allen-Bradley |
| 1768-ENBT/A          | 1768 10/100 Mbps Ethernet Bridge, Twisted-Pair Media  | Allen-Bradley |
| 1768-EWEB/A          | 1768 10/100 Mbps Ethernet Bridge w/Enhanced Web Serv  | Allen-Bradley |
| 1769-L32E Etherne    | 10/100 Mbps Ethernet Port on CompactLogix5332E        | Allen-Bradley |
| 1769-L35E Etherne    | 10/100 Mbps Ethernet Port on CompactLogix5335E        | Allen-Bradley |
| 1783-EM504T          | 1783-EMS04T Ethernet Managed Switch                   | Allen-Bradley |
| 1783-EM508T          | 1783-EMSOBT Ethernet Managed Switch                   | Allen-Bradley |
| 1788-EN2DN/A         | 1788 Ethernet to DeviceNet Linking Device             | Allen-Bradley |
| 1788-ENBT/A          | 1788 10/100 Mbps Ethernet Bridge, Twisted-Pair Media  | Allen-Bradley |
| - 1794-AENF/A        | 1794 10/100 Mbps Ethernet Adapter, Fiber Media        | Allen-Bradley |
| 1794-AENT            | 1794 10/100 Mbps Ethernet Adapter, Twisted-Pair Media | Allen-Bradley |
| Checker 4G1          | Checker 4G Series                                     | Cognex Corp   |
| Checker 4G7          | Checker 4G Series                                     | Cognex Corp   |
| DataMan 200 Series   | ID Reader                                             | Cognex Corp   |
| DataMan 500 Series   | ID Reader                                             | Cognex Corp   |
| DataMan 8000 Ser     | ID Reader                                             | Cognex Corp   |
| Drivelogix5730 Eth   | . 10/100 Mbps Ethernet Port on DriveLogix5730         | Allen-Bradley |
| E1 Plus              | Electronic Overload Relay Communications Interface    | Allen-Bradley |
| - ETHERNET-BRIDGE    | Generic EtherNet/IP CIP Bridge                        | Allen-Bradley |
| ETHERNET-MODULE      | Generic Ethernet Module                               | Allen-Bradley |
| EtherNet/IP          | SoftLogix5800 EtherNet/IP                             | Allen-Bradley |
| 4 To Clabs 1700 Card | Halan Cristian                                        |               |
|                      |                                                       |               |
|                      | Find                                                  | Add Favorit   |
| By Category By Ve    | endor Favorites                                       |               |

Now enter a user-defined tag name to select the general format Data-SINT, to enter the IP address of the module and to enter the correct connection parameters.

| Type:<br>Vendor:           | ETHERNET-MODULE Generic Etherne<br>Allen-Bradley | t Module         |          |                      |
|----------------------------|--------------------------------------------------|------------------|----------|----------------------|
| Parent                     | Scanner_2_High_Speed_Card                        | - Connection Par | amatare  |                      |
| Vame:                      | BNI_EIP_508_105_2015                             | Comoculari da    | Assembly | Size:                |
| Jeschption.                | <u>^</u>                                         | Input:           | 100      | 392 ÷ (8-bit)        |
|                            |                                                  | Output:          | 101      | 262 <u>*</u> (8-bit) |
| Comm Forma                 | t Data - SINT                                    | Configuration:   | 102      | 194 ÷ (8-bit)        |
| <ul> <li>IP Add</li> </ul> | ress: 192 . 168 . 000 . 105                      | Status Input     |          |                      |
| C Host N                   | ame:                                             | Status Output    |          |                      |

| )<br>  <b>     </b>                            |                                                                                                    | Balluff_EIP_Device_Connecting                                                                                                    |
|------------------------------------------------|----------------------------------------------------------------------------------------------------|----------------------------------------------------------------------------------------------------|
| Offline<br>No Forces<br>No Edits<br>Redundancy | BAT<br>BAT<br>BAT                                                                                                    |                                                                                                    |
|                                                | Comparing the second second seco | 2. High, Speed, Card<br>I.New, Joh, Toggie, Test<br>I.New, Job, Module, Address, 2<br>New, 306, Module, Address, 2<br>New, 306, Module, Address, 2<br>New, 306, Module, Address, 2<br>New, 300, Toggie, Test<br>New, 300, Toggie, Test<br>New, 300, Toggie, Test<br>New, 300, Toggie, Test<br>New, 300, Module, Address, 170, TF<br>New, 300, Module, Address, 1<br>New, 300, Module, Address, 1<br>New, |
| - and the                                      |                                                                                                    |                                                                                                    |

The new module and corresponding controller tags are generated automatically.

Then download the configuration

|               |                                                                                                    | Balluff_EIP_Device_Connecting                                                                                                    |
|---------------|----------------------------------------------------------------------------------------------------|----------------------------------------------------------------------------------------------------|
| Iffline       | 🕽 🗸 🔲 RUN                                                                                                    |                                                                                                    |
| o Forces      | Go Online                                                                                                    |                                                                                                    |
| o Edits       |                                                                                                    |                                                                                                    |
| edundancy     | Download                                                                                                    | B Favorit                                                                                                    |
| - <del></del> | Drogram Mode                                                                                                    |                                                                                                    |
|               | Erogram mode                                                                                                    | h Speed Card                                                                                                    |
|               | Run Mode                                                                                                    | 104 Tonde Test                                                                                                    |
|               | Test Mode                                                                                                    | FUNCTION MODULE                                                                                                    |
|               |                                                                                                    | 206_Module_Address_2                                                                                                    |
|               | Clear Eaults                                                                                                    | 306_Module_Address_2                                                                                                    |
|               | Gg To Faults                                                                                                    | 202_old1                                                                                                    |
|               |                                                                                                    | 105_Module_Address_2                                                                                                    |
|               | Controller Properties                                                                                                    | 302_Toggle_Test                                                                                                    |
|               | ETHERNET-MODULE New                                                                                                    | _zu6_loggle_lest                                                                                                    |
|               | ETHERNET-MODULE New<br>ETHERNET-MODULE New<br>ETHERNET-MODULE New<br>ETHERNET-MODULE New<br>ETHERNET-MODULE New<br>ETHERNET-MODULE New<br>ETHERNET-MODULE New | 508_Stephans_Modul<br>508_Module_Address_170_Te<br>_306_Module_Toggle_Test<br>EIP_508_105_2015<br>_202_Module_Address_2<br>_104_Module_Address_2 |
|               | ETHERNET-MODULE New                                                                                                    | _zuz_module_loggie_lest                                                                                                    |
|               | ETHERNET-MODULE New                                                                                                    | _module_storcy<br>Module_308                                                                                                    |
|               | ETHERNET-MODULE New                                                                                                    | 302 Module Address 1                                                                                                    |
|               | ETHERNET-MODULE Test                                                                                                    | modul 502                                                                                                    |
|               | ETHERNET-MODULE New                                                                                                    | _302_Module_Address_2                                                                                                    |
|               | ETHERNET-MODULE New                                                                                                    | _206_Module_Address_1                                                                                                    |
|               | ETHERNET-MODULE New                                                                                                    | _105_Module_Address_1                                                                                                    |
|               | ETHERNET-MODULE Step                                                                                                    | hans502Geheimmodul_Develop                                                                                                    |
|               | ETHERNET-MODULE New                                                                                                    | _306_Module_Address_1                                                                                                    |
|               | PL ETHERNET MODIFE!                                                                                                    | THE WARDER HOUSE                                                                                                    |
| el rai        | TTHERNET-MODULE New,                                                                                                    | _coc_module_widiress_1                                                                                                    |
| - 🔥 [4]       | THERNET-MODULE New<br>1756-MODULE SST_PFB_CLX                                                                                                    | _202_100006_4000655_1                                                                                                    |

When the download is done, you can observe and control the tags using the Controller Tags option. Make sure you select the correct tag name, which you configured beforehand.

The input, output and configuration data for this is described on the following pages.

You can use these tags for the programming, too.

| File Edit View Search Logic Communications Tools Window Hi                  | ep                                                                                                    | Test_Trans(controller)]                                |                                             | - 8 x                              |
|-----------------------------------------------------------------------------|----------------------------------------------------------------------------------------------------|--------------------------------------------------------|---------------------------------------------|------------------------------------|
| Baluff_EP_Device_Connec                                                     | ting 🖸 💰 🇞 🗞 📴 🕅 🖉 🔍 🔛                                                                                                    | Path: AB_ETHIP:1\192.168.0.200\Backplane\0 🖌 🖁         | 5                                           |                                    |
| Rem Run  Brun Mode Controller OK No Edits Do No Responding NO No Responding | Image: Art of the state of the state of the sta | Input/Output & Compare & Compute/Math & Move&Logical & | FileMilsc. 🗶 File/Shift 🗶                   | Sequencer & Program Control & Fori |
| Controller EIP_Firmware_Test_1756                                           | Scope: TelP_Firmware_T  Shgw                                                                                                    | Show All                                               |                                             |                                    |
| Controller Fault Handler                                                    | Name                                                                                                    | △ Value                                                | <ul> <li>Force Mask</li> <li>Sty</li> </ul> | le Data Type                       |
| Power-Up Handler                                                            | + Balluff_EIP_Device_Status_Masked_II                                                                                                    | 245                                                    | 6 De                                        | cimal INT                          |
| 😑 🛅 Tasks                                                                   | + Balluff_EIP_Device_Status_Masked_III                                                                                                    | 245                                                    | 6 De                                        | cimal INT                          |
| 🖻 🤯 MainTask                                                                | + Balluff_EIP_Device_Status_Masked_IV                                                                                                    | 245                                                    | 6 De                                        | cimal INT                          |
| 🗄 🕞 MainProgram                                                             | Balluff_EIP_Device_Status_Masked_V                                                                                                    | 245                                                    | 6 De                                        | cimal INT                          |
| Unscheduled Programs                                                        | + Balluff_EIP_Device_Status_Masked_VI                                                                                                    | 245                                                    | 6 De                                        | cimal INT                          |
| Motion Groups                                                               | + Balluff EIP Device Status V                                                                                                    | 245                                                    | 6 De                                        | cimal INT                          |
| Add-On Instructions                                                         | + Balluff EIP Device Status VI                                                                                                    | 245                                                    | 16 De                                       | cimal INT                          |
| E C Data Types                                                              | - BNI_EIP_508_105_2015:C                                                                                                    | (                                                      | ) ()                                        | AB:ETHERNET MODUL                  |
| Giff User-Defined                                                           | + BNI EIP 508 105 Z015 C.Data                                                                                                    | (                                                      | ) () He                                     | sinti4001                          |
| 🖲 🙀 Strings                                                                 | - BNI EIP 508 105 20151                                                                                                    | 1                                                      | 1 ()                                        | AB ETHEBNET MODUL                  |
| Add-On-Defined                                                              | + BNI EIP 508 105 Z015i Data                                                                                                    | 1                                                      | 3 () De                                     | cimal SINT(392)                    |
| Wredefined                                                                  | E BNI EIP 508 105 2015 0                                                                                                    |                                                        | } ()                                        | AB FTHEBNET MODUL                  |
| Trande                                                                      | # BNI FIP 508 105 2015 0 Data                                                                                                    | (                                                      | 1 () De                                     | cimal SINT(262)                    |
| Recta I/O Configuration                                                     | T Device New Display                                                                                                    |                                                        | ) (111) 00                                  |                                    |
| - 💷 1756 Backplane, 1756-A10                                                | The Device_New_Display.c                                                                                                    | (1                                                     | 1 ()                                        |                                    |
| [0] 1756-L61 EIP_Firmware_Test_1756                                         | T Device_New_Display.                                                                                                    | (                                                      | , ,,,,                                      |                                    |
| [1] 1756-DNB DeviceNet_Scanner                                              | H Device_New_Osplay.0                                                                                                    | (                                                      | , ()                                        |                                    |
| ਤੱਤ DeviceNet                                                               | Device_Old_Display.c                                                                                                    |                                                        | 3 ()                                        | AD.ETHERNET MODUL                  |
| El Scanner_1                                                                | Provide_Old_Display.1                                                                                                    | (                                                      | 3 ()                                        | ABETHERNET MODUL                   |
| ETHERNET-MODILLE Device New Display                                         | The Device_Old_Display.0                                                                                                    |                                                        | ) ()                                        | AB STUSPINET MODUL                 |
| ETHERNET-MODULE Device Old Display                                          | H Device202_000                                                                                                    | (                                                      | } ()                                        | ABETHERNET_MODUL                   |
| ETHERNET-MODULE EIP_105_Module                                              | + Device202_0id:1                                                                                                    | (                                                      | 3 ()                                        | ABETHERNET_MODUL                   |
| ETHERNET-MODULE New_104_Module_Address_1                                    | + Device202_old:U                                                                                                    | (                                                      | } {}                                        | AB:ETHERNET_MUDUI                  |
| ETHERNET-MODULE Device202_old                                               | + Device2U2_old1:C                                                                                                    | {                                                      | } ()                                        | AB:ETHERNET_MUDUI                  |
| M ETHERNET-MODULE New 305 Toggle Test                                       | + Device202_old1:1                                                                                                    | {                                                      | } {}                                        | AB:ETHERNET_MODUL                  |
|                                                                             | A D Monitor Tage (Edit Tage )                                                                                                    |                                                        |                                             | The start was in                   |

5.2. Address These settings are factory-set. Specifications

| IP-Adresse:     | 192.168.1.1   |
|-----------------|---------------|
| Subnetmaske:    | 255.255.255.0 |
| Gatewayadresse: | 192.168.1.1   |

5.3. Data Configuration Please enter the following values in the control system. They describe the data sizes of the input, output and configuration data.

|         | Instance-ID | Data lenght |
|---------|-------------|-------------|
| EINGANG | 100         | 390         |
| AUSGANG | 101         | 258         |
| KONFIG  | 102         | 194         |

5.4. Configuration Data
The following tables show an allocation of the configuration data sequence. The standard values specified below describe a configuration with the IO-Link function at Pin 4 and standard I/O functions at Pin 2 and 4 of each port. The input functions of the configured standard I/O ports are set via the process data.

#### BNI EIP-501-005-Z015

| Byte   | Slot | Module part    | Description                                 |
|--------|------|----------------|---------------------------------------------|
| 01     | 1    | Module         | General configuration for the entire module |
| 225    | 2    | IO-Link port 0 | Configuration of IO-Link port 0             |
| 2649   | 3    | IO-Link port 1 | Configuration of IO-Link port 1             |
| 5073   | 4    | IO-Link port 2 | Configuration of IO-Link port 2             |
| 7497   | 5    | IO-Link port 3 | Configuration of IO-Link port 3             |
| 98121  | 6    | IO-Link port 4 | Configuration of IO-Link port 4             |
| 122145 | 7    | IO-Link port 5 | Configuration of IO-Link port 5             |
| 146169 | 8    | IO-Link port 6 | Configuration of IO-Link port 6             |
| 170193 | 9    | IO-Link port 7 | Configuration of IO-Link port 7             |

Module Configuration BNI EIP-501-005-Z015

| yte | Bit |   |   |   |    | Description |   |            |               |
|-----|-----|---|---|---|----|-------------|---|------------|---------------|
| B   | 7   | 6 | 5 | 4 | 3  | 2           | 1 | 0          | · ·           |
| 0   | Р   | 3 | Р | 2 | P1 |             | F | <b>°</b> 0 | Port function |
| 1   | Р   | 7 | Р | 6 | F  | P5 P4       |   | 24         | 0x01: IO-Link |

| IO-Link Port<br>Configuration | yte | Bit Description |                                                                       |         |          |          |               |                                                                                                    |      |       |                                                                                                    |  |
|-------------------------------|-----|-----------------|-----------------------------------------------------------------------|---------|----------|----------|---------------|----------------------------------------------------------------------------------------------------|------|-------|----------------------------------------------------------------------------------------------------|--|
| eegu uueu                     | â   | 7               | 7 6 5 4 3 2 1 0                                                       |         |          |          |               |                                                                                                    |      |       |                                                                                                    |  |
|                               | 2   | Ba              | Basic Time                                                            |         |          |          | Cycle time    |                                                                                                    |      |       |                                                                                                    |  |
|                               | 3   |                 |                                                                       |         | Validati | on type  |               |                                                                                                    |      |       | Validation type<br>0 No validation<br>1 compatible (VID + DID)<br>2 Identical (VID + DID + SerNum) |  |
|                               | 4   |                 |                                                                       |         | Vendo    | or ID 1  |               |                                                                                                    |      |       | Vender ID                                                                                          |  |
|                               | 5   |                 |                                                                       |         | Vendo    | or ID 2  |               |                                                                                                    |      |       | vendor ID                                                                                          |  |
|                               | 6   |                 |                                                                       |         | Devic    | e ID 1   |               |                                                                                                    |      |       |                                                                                                    |  |
|                               | 7   |                 | Device ID 2<br>Device ID 3<br>Serial number 1<br><br>Serial number 16 |         |          |          | Device ID     |                                                                                                    |      |       |                                                                                                    |  |
|                               | 8   |                 |                                                                       |         |          |          |               |                                                                                                    |      |       |                                                                                                    |  |
|                               | 9   |                 |                                                                       |         |          |          |               |                                                                                                    |      |       |                                                                                                    |  |
|                               |     |                 |                                                                       |         |          |          | Serial number |                                                                                                    |      |       |                                                                                                    |  |
|                               | 24  |                 |                                                                       |         |          |          |               |                                                                                                    |      |       |                                                                                                    |  |
|                               | 25  |                 | Parameter server                                                      |         |          |          |               | Parameter server<br>0x8X Enable<br>0x0X Disable<br>0x40 Delete<br>0xX1 Enable upload<br>0xX2 Disable download |      |       |                                                                                                    |  |
|                               |     | The c           | lata of t                                                             | he othe | r IO-Lir | nk ports | is struc      | ctured i                                                                                                    | ideı | ntica | lly and described in the following.                                                                |  |

# **Cycle Settings** This parameter can be used to influence the IO-Link communication speed. Calculated using the multiplier and the time base, the IO-Link cycle time can be increased. The time base is described in Table B3. The multiplier is entered in decimal form from 0...63.

| Bit       |           |   |   |      |        |   | Description |                                                                                                    |
|-----------|-----------|---|---|------|--------|---|-------------|----------------------------------------------------------------------------------------------------|
| 7         | 6         | 5 | 4 | 3    | 2      | 1 | 0           |                                                                                                    |
| Tii<br>ba | me<br>ase |   |   | Mult | iplier |   |             | Bit 0 to 5: Multiplier<br>These bits contain a 6-bit multiplier for the<br>calculation of MasterCycleTime or MinCycle<br>Time. Permissible values for the multiplier<br>are<br>0 to 63.<br>Bit 6 to 7: Time Base<br>These bits specify the time base for the<br>calculation of MasterCycleTime or<br>MinCycleTime. |

Possible values of MasterCycleTime and MiniCycleTime

| Time base<br>encoding | Time base<br>value  | Calculation                       | Cycle time            |
|-----------------------|---------------------|-----------------------------------|-----------------------|
| 00                    | 0.1 ms              | Multiplier x time base            | 0.4 ms to 6.3 ms      |
| 01                    | 0.4 ms              | 6.4 ms + multiplier x time base   | 6.4 ms to 31.6 ms     |
| 10                    | 1.6 ms              | 32.0 ms + multiplier x time base  | 32.0 ms to 132.8 ms   |
| 11                    | Reserved            | Reserved                          | Reserved              |
| NOTE: The va          | alue 0.4 results fr | om the minimum possible transmiss | ion time according to |

chapter A.3.7 of the IO-Link Interface and system specification.

Validation Settings **No validation**: validation deactivated, every device will be accepted. **Compatibility**: manufacturer ID and device ID are compared to the IO-Link device data. **Identity**: manufacturer ID and device ID and serial number are compared to the IO-Link device data. The IO-Link communication is only started if there is a match.

| Parameter Server                     | <ul> <li>Enable: data management functions enabled, parameter data and identification data of the IO-Link device are stored permanently.</li> <li>Disable: data management functions disabled, stored parameter data and identification data of the IO-Link device remain stored.</li> <li>Deleted: data management functions disabled, stored parameter data and identification data of the IO-Link device are deleted.</li> <li>Enable upload:</li> <li>If only the upload is enabled, the master always starts an upload of the parameter data. In this case, the upload is independent of the upload flag of the IO-Link device. If no data is stored in the Master Port, an upload likewise takes place. (e.g. after deleting the data or before the first data upload)</li> <li>Enable download:</li> <li>If only the download is enabled, the master always starts a download of the parameter data. In this case, the download is likewise independent of the upload flag of the IO-Link device. If no data is stored in the Master Port, however, an upload takes place first. (e.g. after deleting the data or before the first data upload)</li> <li>Enable upload and download:</li> <li>If the upload and download are enabled, different parameter sets are distinguished depending on the upload flag of the IO-Link device. If no parameter data is stored in the IO-Link device.</li> <li>If no parameter data is stored in the IO-Link master port, an initial upload takes place. (e.g. after deleting the data or before the first data upload)</li> <li>Enable upload and download are enabled, different parameter sets are distinguished depending on the upload flag of the IO-Link device. If no parameter data is stored in the IO-Link device.</li> <li>If no parameter data is stored in the IO-Link device.</li> <li>If no parameter data is stored in the IO-Link device.</li> <li>If no parameter data is stored in the IO-Link device, an upload of the parameter data always takes place.</li> <li>If no upload flag is set on the IO-Link device, an upload of the parameter data always tak</li></ul> |
|--------------------------------------|----------------------------------------------------------------------------------------------------|
|                                      | Note<br>After the upload of the parameter data, the vendor ID and device ID of the<br>connected IO-Link device are also still saved until the data records are deleted.<br>When the connected IO-Link device is started, a validation takes place. Thus, only<br>an IO-Link device of the same type can be used for the data management.<br>If an IO-Link device of a different type is to be used, the contents of the parameter<br>server must be deleted.<br>The data storage is supported only by IO-Link devices with IO-Link Revision 1.1.                                                                                                    |
| Upload Flag on<br>the IO-Link Device | The upload flag is needed to overwrite already saved data in the parameter server with new parameter data of the same IO-Link device.<br>To enable the upload flag of an IO-Link device, the data value 0x05 must be entered in the index 0x02, subindex 0.<br>(For information about configuration via IO-Link, refer to the "Web Server" chapter under "Device Properties" or the "Configuration via Explicit Messages" chapter under "IO-Link Device Parameterization")                                                                                                    |

#### **QuickConnect** The QuickConnect function makes it faster to boot up and integrate the BNI EIP-501-005-Z015 modules.

Enabling QuickConnect automatically takes over all necessary port properties on the module:

- Static IP address
- Ports at 100 Mbps full-duplex
- Auto-negotiation disabled
- Auto MDI-X disabled
- Prepared for linear topology

You can configure **QuickConnect** via the following class instance attribute of the explicit messages:

| Class      | Instance | Attribute | Value                 |
|------------|----------|-----------|-----------------------|
| 245 (0xF5) | 1 (0x01) | 12 (0x0C) | 0: disabled (default) |
|            |          |           | 1: enabled            |

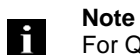

For QuickConnect to be enabled, ACD (Address Conflict Detection) must also be enabled. This is switched on by default.

The **ACD** can be reviewed and changed using the following class instance attributes of the explicit messages:

| Class      | Instance | Attribute | Value               |
|------------|----------|-----------|---------------------|
| 245 (0xF5) | 1 (0x01) | 10 (0x0A) | 0: disabled         |
|            |          |           | 1: enabled(default) |

Rockwell Automation Products that are Compatible with QuickConnect

| Component                                                                                | Supported Rockwell Automation Products                                                                                                    |
|------------------------------------------------------------------------------------------|----------------------------------------------------------------------------------------------------|
| Controller                                                                               | ControlLogix® controllers:<br>• 1756-L6x<br>• 1756-L7x<br>GuardLogix controllers:<br>• 1756-L6xS<br>• 1756-L7xS<br>All controllers require firmware revision 20.001 or later.  |
| EtherNet/IP managed switch on the controller side                                        | Stratix 6000 switches:<br>• 1783-EMS04T<br>• 1783-EMS08T<br>Stratix 8000 switches:<br>• 1783-MS06T or 1783-MS10T<br>• 1783-RMS06T or 1783-RMS10T<br>• 1783-MX08T or 1783-MX08F |
| EtherNet/IP communication modules                                                        | ControlLogix communication modules:<br>• 1756-EN2T with firmware revision 4.003<br>• 1756-ENBT with firmware revision 6.002                                                    |
| Application logic that uses generic CIP Messages to inhibit<br>and uninhibit I/O modules | Studio 5000 Logix Designer application, version 21.00.00<br>or later<br>or<br>RSLogix 5000 software, version 20.01.02                                                          |

Source:

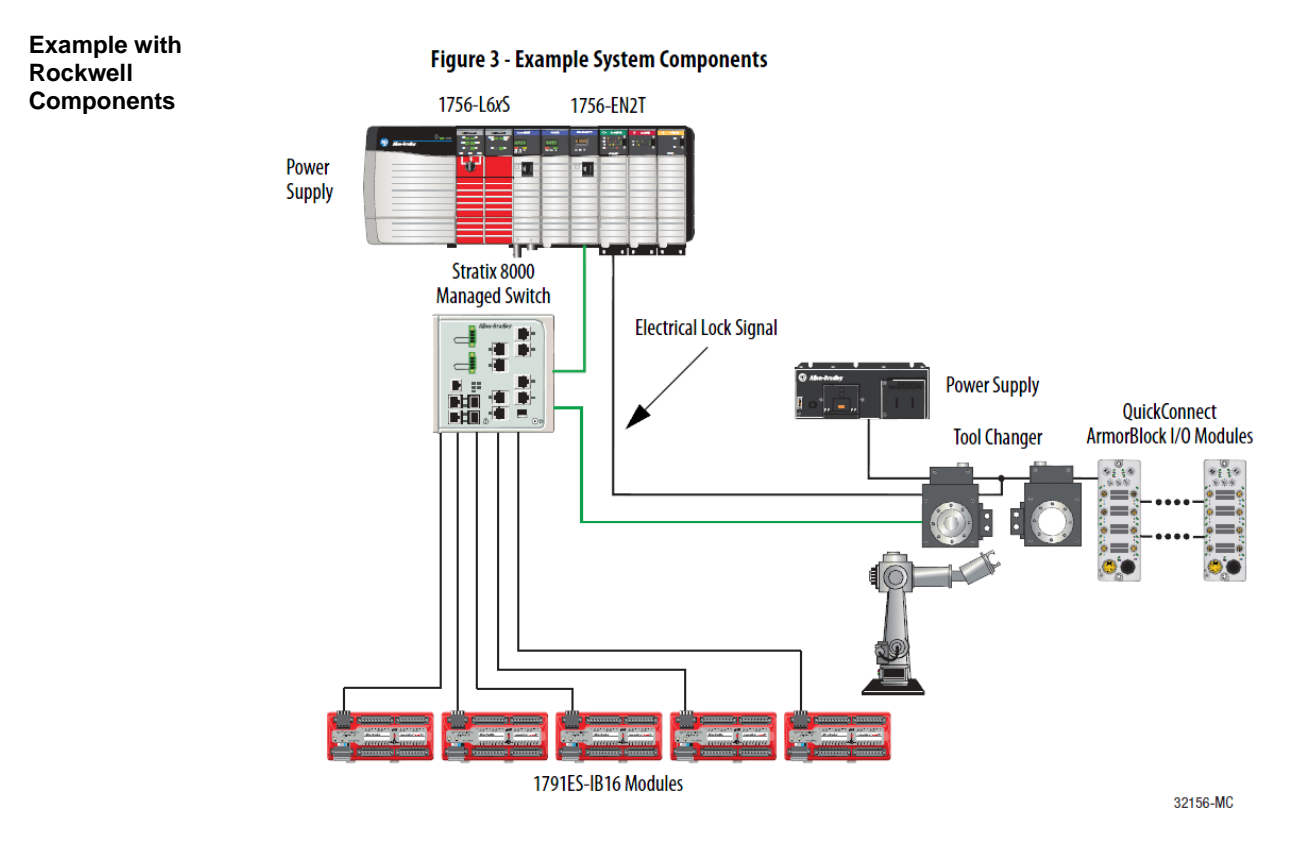

#### Source:

Allen-Bradley Ethernet/IP QuickConnect Application Technique, Page 12

Please also note the following:

- Direct connection between PLC and QuickConnect slave with crossover cable
- Slave-to-slave connection using patch cable
- For setting up the topology, only the linear topology with a maximum of 20 modules on the tool side is permitted.
- If needed, only one managed switch may be used between the PLC and Ethernet/IP slave.
- To trigger the QuickConnect sequence, an electrical lock signal is required that reads in the supply voltage of the QuickConnect slaves via the controller.

| PLC Program | Add Application Logic                      | Add ladder logic to in<br>• Run this logic i<br>• The logic exam<br>Modify the coo<br>modules.                                           | nhibit and uninhibit QuickConnect I/O modules:<br>in a periodic task with a recommended 10 ms update rate.<br>mples shown configure two ArmorBlock I/O modules.<br>ode as needed to configure as many as 20 ArmorBlock I/O |                                                                                                    |  |
|-------------|--------------------------------------------|----------------------------------------------------------------------------------------------------|----------------------------------------------------------------------------------------------------|----------------------------------------------------------------------------------------------------|--|
|             |                                            | IMPORTANT                                                                                                    | A connection time of 500 ms with<br>supported with only a ControlLog<br>1756-EN2T communication modu<br>number of modules, see <u>Average</u><br><u>Products on page 50</u> .                                              | 20 QuickConnect modules is<br>ix 1756-L7x controller and<br>ile. For average connection times per<br>Timing with Rockwell Automation |  |
|             |                                            | Inhibit and Power                                                                                                    | Down                                                                                                    |                                                                                                    |  |
|             |                                            | Add this logic to inhi                                                                                                    | bit and power down the Quic                                                                                                    | kConnect modules.                                                                                                    |  |
|             |                                            | 1. Rung 0: Inhibi                                                                                                    | t the modules.                                                                                                    |                                                                                                    |  |
|             |                                            | Before making<br>ArmorBlock I/<br>Use a GSV (Me<br>and one SSV (1                                                                        | a tool change, you must unin<br>O modules mounted to the to<br>ode) instruction to monitor th<br>Mode) instruction per module                                                                                              | hibit the QuickConnect<br>ool before powering down.<br>ne present state of the modules<br>e to inhibit the modules.                  |  |
|             |                                            | The input cond<br>external input.<br>tool, this input<br>changed, the m<br>tool and modu                                                 | lition to start the inhibit proc<br>For example, as the robot is tr<br>condition must be enabled. F<br>odules are inhibited and can p<br>les.                                                                              | cess must come from an<br>aveling back to change out the<br>By the time the tool is being<br>proceed to powering down the            |  |
|             | Request_to_inhibt_QC_Modules QC_BlockONS.0 | GSV QC<br>Get System Value<br>Class Name Module<br>Instance Name QC_ArmorBlock1<br>Attribute Name Mode<br>Dest QC_ArmorBlock1Mode<br>4 + | _ArmorBlocktMode 2 GC_ArmorBlocktMode 2                                                                                                    | SSV<br>Set System Value<br>Class None Module<br>Instance Name OC_ArmorBook1<br>Attibute Name Mode<br>Source GC_ArmorBook1Mde<br>4 •  |  |
|             |                                            | GSV OC<br>Get System Value<br>Class Name Module<br>Instance Name GC_ArmorElock2<br>Attribute Name Mode<br>Dest GC_ArmorElock2Mode<br>4 + | _ArmorBlock2Mode 2 OC_ArmorBlock2Mode 2                                                                                                    | SSV<br>Set System Value<br>Class Name Model<br>Instance Name Oc_ArmorBoot2<br>Attribute Name Mode<br>Source GC_ArmorBioot24de<br>4 + |  |
|             |                                            |                                                                                                    |                                                                                                    | Power_Down_Request                                                                                                    |  |

Source:

#### 2. Rung 1: Verify the modules are inhibited.

After the modules have been inhibited, verify that the modules have indeed been inhibited. Use one GSV (Entry Status) instruction per module. When the Entry Status value equals a decimal value of 24576, the module can be disconnected from the robotic arm and powered down.

| wer_Down_Request | OSV                            | MVM .                                                                                                    |
|------------------|--------------------------------|----------------------------------------------------------------------------------------------------|
|                  | Get System Value               | Masked Move                                                                                                    |
|                  | Class Name Module              | Source QC_ArmorBlock1CnonStatus                                                                                                    |
|                  | Instance Name GC_AnnorBlock1   | 24576 +                                                                                                    |
|                  | Doct OC Associations           | KIGSK 1541000                                                                                                    |
|                  | 24578                          | Dest OC AmorElock1Status                                                                                                    |
|                  |                                | 24576 €                                                                                                    |
|                  |                                |                                                                                                    |
|                  | FOUL                           | GC Block1 inhibited                                                                                                    |
|                  | Equal                          |                                                                                                    |
|                  | Source A. GC_AnnorBlock1Status |                                                                                                    |
|                  | 24576 •                        |                                                                                                    |
|                  | Source B QC_ArmorBlackInhibit  |                                                                                                    |
|                  | 24576 +                        |                                                                                                    |
|                  |                                |                                                                                                    |
|                  | GEV-                           | MIV/M                                                                                                    |
|                  | Oct System Value               | Masked Move                                                                                                    |
|                  | Class Name Module              | Source QC_ArmorBlock2Chbristelus                                                                                                    |
|                  | Attribute Name EntryStatus     | 24576 Mark 18#000                                                                                                    |
|                  | Dest GC AmerBlock2CremStatus   | iteration in the second second s |
|                  | 24578 •                        | Dest GC_ArmorBlock2Status                                                                                                    |
|                  |                                | 24576 🖬                                                                                                    |
|                  |                                |                                                                                                    |
|                  | EQU-                           | QC_Block2_Inhibited                                                                                                    |
|                  | Equal                          |                                                                                                    |
|                  | Source A GC_AnnorBlock2Status  |                                                                                                    |
|                  | 24576 €                        |                                                                                                    |
|                  | Source B QC_ArmorBlackInhibit  |                                                                                                    |
|                  | 24576                          |                                                                                                    |

3. Rung 2: Power down the modules.

This rung verifies that all the modules have been inhibited and powered down. The tool and modules can be physically disconnected from the robotic arm.

| 36 | <br> | 0                             |
|----|------|-------------------------------|
|    |      | Powerup_Request               |
|    |      | Request_to_inhibit_QC_Modules |
|    |      | Power_Down_Request            |

Source:

#### **Uninhibit and Power Up**

Add this logic to uninhibit and power up the QuickConnect I/O modules.

1. Rung 3: Power up the modules.

Once the tool and module is connected, an external input module sends an electrical lock input signal. On receipt of the signal, start a timer to keep track of how long the tool and modules have been connected.

Every QuickConnect ArmorBlock I/O module has a delay time embedded in its electronic data sheet (EDS) file. This delay time is the amount of time the module takes to power up. The module takes about 300 ms to fully power up before establishing a connection to the controller.

| Acom 0+ | Bectrical Lock_Input | Powerup, Request | TON-<br>Timer On Delay<br>Timer GC_ArmarBlackPowerUpTimer<br>Preset 40000 +<br>Accum 0 + | -(EN) |
|---------|----------------------|------------------|------------------------------------------------------------------------------------------|-------|
|---------|----------------------|------------------|------------------------------------------------------------------------------------------|-------|

2. Rung 4: Uninhibit the modules.

When the Timer. Acc is greater then or equal to the module delay time (300 ms), use an SSV (Mode) instruction to uninhibit the module. Use a GSV (Mode) instruction to verify the mode of the module at powerup.

| Ort: Then or Ext (No.00)         OC         OC         OC           Source A: OC_WindBoolPowerUpTime         D         D         D           Source B: OC_Block/PowerUpTime         300 e         300 e | Biodich6.2                                                                                                    | 6C_ArmsBickHMode 2 GC_ArmsBickHMode 2     | SSY<br>Set System Value<br>Class Nens Module<br>Instruct Name GC_ArmorElsckit<br>Athibute Name GC_ArmorElsckitNude<br>Source GC_ArmorElsckitNude<br>4 •                                                                                                    |
|----------------------------------------------------------------------------------------------------|----------------------------------------------------------------------------------------------------|-------------------------------------------|----------------------------------------------------------------------------------------------------|
|                                                                                                    | DSV<br>Cell System Value<br>Caso Name Module<br>Indiance Name OC_AnnotBook<br>Additione Name OC_AnnotBookd Nade<br>Doot OC_AnnotBookd Nade | 6C_4/not(lact2Note 2 CC_4/not(lact2Note 2 | SRV<br>Set System Value<br>Class None<br>Visition Classe<br>Visition Classe<br>Although None<br>Source<br>Classe<br>Provide Job Struct<br>Provide Job Struct<br>Classe<br>Provide Job Struct<br>Classe<br>Provide Job Struct<br>Provide Job Struct<br>Pr |

Source:

3. (Optional) Rung 5: Verify the modules are uninhibited.

After the modules have been uninhibited, verify that the modules have indeed been uninhibited. Use one GSV (Entry Status) instruction per module. When the Entry Status value equals a decimal value of 16384, the module has been uninhibited.

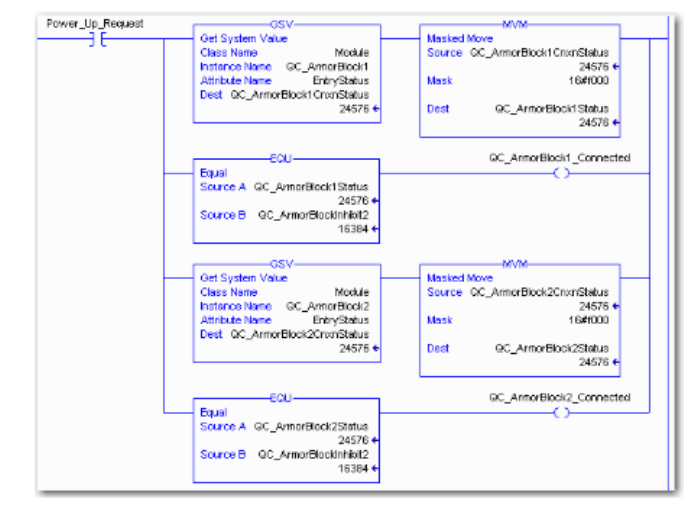

Source:

Parameter

| IO-Link Device<br>Para-<br>meterization                                                                                                    | <ul> <li>There are two options for configuring an IO-Link device connected to the IO-Link port.</li> <li>Configuration via the web server<br/>refer to the "Web Server" chapter under "Device Properties"</li> <li>Configuration via explicit messages</li> </ul>                                                                                                    |  |  |  |  |  |  |  |  |  |
|----------------------------------------------------------------------------------------------------|----------------------------------------------------------------------------------------------------|--|--|--|--|--|--|--|--|--|
| The following example describes how Rockwell RSLogix 5000 devices can be use configure an IO-Link device via explicit messages.<br>For this purpose, the "MSG" components in the PLC program are used. |                                                                                                    |  |  |  |  |  |  |  |  |  |
|                                                                                                    | Imput_function_moduLe1Dete(1).7     MSG     (ER)       1     Imput_function_moduLe1Dete(1).7     MSG       1     Imput_function_moduLe1Dete(1).7     MSG       1     Imput_function_moduLe1Dete(1).7     MSG       1     Imput_function_moduLe1Dete(1).7     MSG       1     Imput_function_moduLe1Dete(1).7     MSG       1     Imput_function_moduLe1Dete(1).7     (ER) |  |  |  |  |  |  |  |  |  |

#### Read IO-Link Service Code Class Instance Attribute 0x32 0x96 1 - n 0x03 (Read Parameter)

n: Number of ports

Source Length must correspond to at least the read parameters, but a larger value can also be entered. (In this example, 100 bytes)

As the Source Element (Write) and as the Destination Element (Read), create one SINT[100] array each and select the first line[0].

| dessage                                    | : Type: CIP Generic                              | ~               |                                 | -MSG-                                  |             |
|--------------------------------------------|--------------------------------------------------|-----------------|---------------------------------|----------------------------------------|-------------|
| Service<br>Type:                           | Custom                                           | Source Element: | ink_Param_Write[0]              | Get_IO_Link_Parameterizin              |             |
| Gervice<br>Code:<br>nstance:               | 32 (Hex) Class: 96 (Hex)<br>1 Attribute: 3 (Hex) | Destination Li  | 10 (Bytes)<br>nk_Param_Read(0)  |                                        |             |
|                                            |                                                  | Name            |                                 | :::::::::::::::::::::::::::::::::::::: | Description |
|                                            |                                                  | ) Interfac      | e_Object_IO_Link_Param_Read[0]  | SINT                                   |             |
|                                            |                                                  | I _Interfac     | e_Object_IO_Link_Param_Read[1]  | SINT                                   |             |
|                                            |                                                  | Interfac        | e_Object_IO_Link_Param_Read[2]  | SINT                                   |             |
|                                            | 🔷 🔾 Enable Waiting 🔷 Start                       |                 | e_Object_IO_Link_Param_Read[3]  | SINT                                   |             |
| Enable                                     |                                                  |                 | :e_Object_IO_Link_Param_Read[4] | SINT                                   |             |
| Enable<br>Error Co                         | nde: Extended Error Code:                        |                 | e_object_io_Link_Parani_Reau[5] | SINT                                   |             |
| Enable<br>Error Co<br>r Path:              | ode: Extended Error Code:                        |                 | o Object IO Link Perem ReadIR1  | CINIT                                  |             |
| Enable<br>Error Co<br>or Path:<br>or Text: | ode: Extended Error Code:                        | j Interfac      | e_Object_IO_Link_Param_Read[6]  | SINT                                   |             |

In the Source Element Array (Write), enter which index is to be read. In this example, this is index 0x4E.

| cope: 🗒 Rockwell_V20_1 🛩 Show: All Tage | y, interfa | ce_Object_lo | ۷    |
|-----------------------------------------|------------|--------------|------|
| Name                                    | ;≡ A Value | + 6          | 14   |
| - INTERFACE_OBJECT_IO_LINK_WR           |            | level        | 2    |
| + INTERFACE_OBJECT_IO_LINK_WR(0)        |            | 16#4e        | rope |
| + INTERFACE_OBJECT_IO_LINK_WR[1]        |            | 16#00        | 100  |
| + INTERFACE_OBJECT_IO_LINK_WR[2]        |            | 16#00        | 17   |
| + INTERFACE_OBJECT_IO_LINK_WR[3]        |            | 16#00        | -    |
| + INTERFACE_OBJECT_IO_LINK_WR[4]        |            | 16#00        |      |
| + INTERFACE_OBJECT_IO_LINK_WR[5]        |            | 16#00        |      |
| + INTERFACE_OBJECT_IO_LINK_WR(6)        |            | 16#00        |      |
| + INTERFACE_OBJECT_IO_LINK_WR(7)        |            | 16#00        |      |
| + INTERFACE_OBJECT_IO_LINK_WR(8)        |            | 16#00        |      |
| + INTERFACE_OBJECT_IO_LINK_WR(9)        |            | 16#00        |      |
| + INTERFACE_OBJECT_IO_LINK_WR[10]       |            | 16#00        |      |
| + INTERFACE_OBJECT_IO_LINK_WR[11]       |            | 16#00        |      |
| + INTERFACE_OBJECT_IO_LINK_WR[12]       |            | 16#00        |      |
| + INTERFACE_OBJECT_IO_LINK_WR[13]       |            | 16#00        |      |
| + INTERFACE_OBJECT_IO_LINK_WR[14]       |            | 16#00        |      |
| + INTERFACE_OBJECT_IO_LINK_WR[15]       |            | 16#00        |      |
| + INTERFACE_OBJECT_IO_LINK_WR[16]       |            | 16#00        |      |
| + INTERFACE_OBJECT_IO_LINK_WR[17]       |            | 16#00 🚽      |      |
| Monitor Tags (Edit Tags /               | et al.     | >            |      |

Destination Array (Read) shows the read-out value. In case of a configuration error, the error code is likewise displayed there.

In the "Communication" window, you have to select the Ethernet module on which the configuration is to take place.

| Configuration Communication Tag                                                                                                    | ¥**********                                                                                                    |
|----------------------------------------------------------------------------------------------------|----------------------------------------------------------------------------------------------------|
| Path: BNI_EIP_508_105_2015     Browse                                                                                                   | Message Path Browser                                                                                                    |
| BN_EIP_508_105_2015<br>Broadcast:<br>Communication Method<br>© CIP OH+ Channet:<br>CIP With<br>Source ID<br>Source Link:<br>© © (Octal) | Peth:         BNI_EIP_508_105_2015           BNI_EIP_508_105_2015           Image: State State |
| ✓ Connected     ✓ Cache Connections     ←                                                                                               | OK     Cancel     Help                                                                                                    |

Write IO-Link Parameter

| Service Code       | Class | Instance | Attribute  |  |  |  |  |
|--------------------|-------|----------|------------|--|--|--|--|
| 0x32               | 0x96  | 1 - n    | 0x02       |  |  |  |  |
|                    |       |          |            |  |  |  |  |
|                    |       |          | (Write     |  |  |  |  |
|                    |       |          | Parameter) |  |  |  |  |
| ny Nymber of porto |       |          |            |  |  |  |  |

n: Number of ports

Source Element and Destination Element are to be selected so they are identical to the previous example, "Read IO-Link parameter".

The Source Length must be exactly the same length as the parameter data to be written.

In this example, index 0x4E, subindex 0, value 0x02 is written in Source Element Array (Write). In case of a configuration error, an error code appears in Destination Element Array (Read).

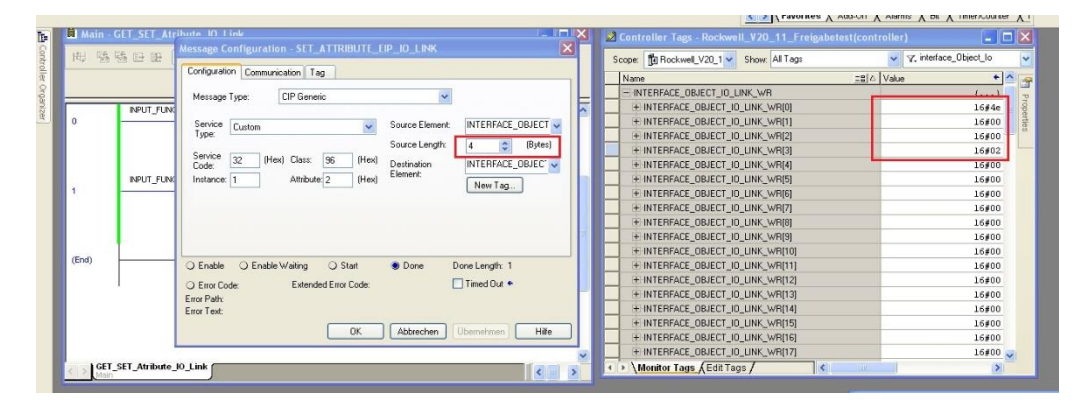

In the "Communication" window, you likewise have to select the Ethernet module on which the configuration is to take place.

| Path: BNL_EIP_508_105_2015     Browse                 |                                                                                                    |
|-------------------------------------------------------|----------------------------------------------------------------------------------------------------|
| BNI_EIP_508_105_Z015                                  | Message Path Browser                                                                                                    |
| 🔿 Broadcast.                                          | Path: BNI_EIP_508_105_2015                                                                                                    |
| Communication Method                                  | BNI_EIP_508_105_Z015                                                                                                    |
| OP ODH+ Channel: A Destination Link: 0 0              |                                                                                                    |
| CIP With Source Link: 0 Destination Node: 0 0 (Oct.   | 1)<br>1) 1756-EN2T EIP_Scannercard_1756_EN<br>ETHERNET-MODULE BIN_EIP_502_10<br>ETHERNET-MODULE BN_EIP_502_10<br>ETHERNET-MODULE BN_EIP_302_10<br>ETHERNET-MODULE BN_EIP_104_10<br>ETHERNET-MODULE BN_EIP_104_10 |
| Enable O Enable Waiting O Start O Dave Dave Length: 2 | B ETHERNET-MODULE BNI EIP 202 10     D ETHERNET-MODULE BNI_EIP_508_10     B ETHERNET-MODULE ENI_EIP_508_10     B ETHERNET-MODULE FIPM 6                                                                          |

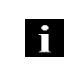

**Note** The explicit messages functions are implemented in accordance with the Volume 1: Common Industrial Protocol Specification and Volume 2: Ethernet/IP Adaption of CIP.

#### 7 Process Data

#### 7.1. Process Data Inputs

The input data size is 390 bytes. Take a look at the tables below for the allocation of the process data inputs.

| Byte   | Module part        | Description                                |
|--------|--------------------|--------------------------------------------|
| 05     | Standard I/O ports | Process data inputs at the standard inputs |
| 653    | IO-Link Port 0     | Process data inputs at IO-Link port 0      |
| 54101  | IO-Link port 1     | Process data inputs at IO-Link port 1      |
| 102149 | IO-Link port 2     | Process data inputs at IO-Link port 2      |
| 150197 | IO-Link port 3     | Process data inputs at IO-Link port 3      |
| 198245 | IO-Link port 4     | Process data inputs at IO-Link port 4      |
| 246293 | IO-Link port 5     | Process data inputs at IO-Link port 5      |
| 294341 | IO-Link port 6     | Process data inputs at IO-Link port 6      |
| 342389 | IO-Link port 7     | Process data inputs at IO-Link port 7      |

#### Standard Input Data

| /te |     |     |     | В   | lit |          | Description |          |                                                                    |  |                        |
|-----|-----|-----|-----|-----|-----|----------|-------------|----------|--------------------------------------------------------------------|--|------------------------|
| B   | 7   | 6   | 5   | 4   | 3   | 2        | 1           | 0        | Description                                                        |  |                        |
| 0   | 132 | 134 | 122 | 124 | l12 | l14      | 102         | 104      | Input data<br>$104 \rightarrow Input at port 0, pin 4$             |  |                        |
| 1   | 172 | 174 | 162 | l64 | 152 | 154      | I42         | 144      | The result is 0 only if the port is configured as an IO-Link port. |  |                        |
| 2   | S   | 3   | S2  |     | S1  |          | S0          |          | Short-circuit status                                               |  |                        |
| 3   | S   | 7   | S   | 6   | S5  |          | S4          |          | S4                                                                 |  | at the registered port |
| 4   | 0   | 0   | 0   | 0   | 0   | reserved | PS          | reserved | Status of the power supply<br>PS: Power supply for sensor          |  |                        |
| 5   | 0   | 0   | 0   | 0   | 0   | 0        | 0           | 0        | Reserved                                                           |  |                        |

## 7 Process Data

## **IO-Link Input Data**

| te          |     |         |         | E        | Bit      |         |          | Description |                                                                                       |                                                               |
|-------------|-----|---------|---------|----------|----------|---------|----------|-------------|---------------------------------------------------------------------------------------|---------------------------------------------------------------|
| By          | 7   | 6       | 5       | 4        | 3        | 2       | 1        | 0           | De                                                                                    | escription                                                    |
| 6<br><br>37 |     |         |         |          |          |         |          |             | IO-Link port 0 i                                                                      | nput data                                                     |
| 38          | 0   | 0       | 0       | 0        | 0        | 0       | DC       | IOL         | IO-Link status<br>IOL: Port in IO<br>DC: Device co<br>0: Reserved                     | -Link mode<br>nnected                                         |
| 39          | SC  | 0       | 0       | 0        | 0        | PDI     | DF       | VF          | IO-Link error<br>VF: Validation<br>SC: IO-Link sh<br>DF: Data stora<br>PDI: Process o | failed<br>ort-circuit<br>ge validation failed<br>lata invalid |
| 40          |     |         |         | Vend     | or ID 1  |         |          |             | Vendor ID                                                                             |                                                               |
| 41          |     |         |         | Vend     | or ID 2  |         |          |             | Vollaor 12                                                                            |                                                               |
| 42          |     |         |         | Devic    | e ID 1   |         |          |             |                                                                                       |                                                               |
| 43          |     |         |         | Devic    | e ID 2   |         |          |             | Device ID                                                                             |                                                               |
| 44          |     |         |         | Devic    | e ID 3   |         |          |             |                                                                                       | 1                                                             |
| 45          | N   | lode    |         | Туре     |          |         | 0        |             |                                                                                       | Mode:                                                         |
| 46          |     |         |         | Event c  | ode hig  | h       |          |             | Event 1                                                                               | 0: Reserved                                                   |
| 47          |     |         |         | Event of | ode lov  | N       |          |             |                                                                                       | 1: Event single shot                                          |
| 48          | N   | lode    |         | Туре     |          |         | 0        |             |                                                                                       | 2: Event disappears                                           |
| 49          |     |         |         | Event c  | ode hiç  | gh      |          |             | Event 2                                                                               | 3: Event appears                                              |
| 50          |     |         |         | Event of | ode lov  | N       |          |             |                                                                                       | Type:                                                         |
| 51          | Ν   | lode    |         | Туре     |          |         | 0        |             |                                                                                       | U: Reserved                                                   |
| 52          |     |         |         | Event c  | ode hig  | lh      |          |             | Event 3                                                                               | 1: Notification                                               |
| 53          |     |         |         | Event o  | ode lov  | N       |          |             |                                                                                       | 3: Error                                                      |
|             | The | data of | the oth | er IO-L  | ink port | s are s | tructure | d ident     | ically and describ                                                                    | ped in the following.                                         |

#### 7 **Process Data**

#### The output data size is 258 bytes. Take a look at the tables below for the allocation of the 7.2. Process Data Outputs process data outputs.

|                 | BNI EIP | -501-0 | 05-Z01           | 5                                     |                                             |      |                                       |          |          |               |  |
|-----------------|---------|--------|------------------|---------------------------------------|---------------------------------------------|------|---------------------------------------|----------|----------|---------------|--|
|                 | Byt     | е      | Module part Desc |                                       |                                             |      |                                       | cription |          |               |  |
|                 | 0       | 1      | Standa           | Proc                                  | Process data outputs at the standard inputs |      |                                       |          |          |               |  |
|                 | 23      | 33     | IO-Link Port 0   |                                       |                                             |      | Process data output at IO-Link port 0 |          |          |               |  |
|                 | 34      | 65     | IO-Link port 1   |                                       |                                             | Proc | Process data output at IO-Link port 1 |          |          |               |  |
|                 | 66      | 97     | IO-Lin           | k port 2                              | 2                                           | Proc | ess da                                | ta outp  | out at I | O-Link port 2 |  |
|                 | 981     | 29     | IO-Lin           | Proc                                  | Process data output at IO-Link port 3       |      |                                       |          |          |               |  |
|                 | 130     | 161    | IO-Lin           | k port 4                              | 4                                           | Proc | ess da                                | ta outp  | out at I | O-Link port 4 |  |
|                 | 162     | 193    | IO-Lin           | k port {                              | 5                                           | Proc | ess da                                | ta outp  | out at I | O-Link port 5 |  |
|                 | 194     | 225    | IO-Link port 6   |                                       |                                             |      | Process data output at IO-Link port 6 |          |          |               |  |
|                 | 226     | 257    | IO-Lin           | Process data output at IO-Link port 7 |                                             |      |                                       |          |          |               |  |
|                 |         |        |                  |                                       |                                             |      |                                       |          |          | •             |  |
| Standard Output |         |        |                  |                                       | В                                           | it   |                                       |          |          | Description   |  |
| Data            | Byte    | 7      | 6                | 5                                     | 4                                           | 3    | 2                                     | 1        | 0        |               |  |
|                 | 0       | 0      | 0                | 0                                     | 0                                           | 0    | 0                                     | 0        | 0        | Reserved      |  |
|                 |         |        |                  |                                       |                                             |      | σ                                     | σ        | σ        |               |  |
|                 |         | ~      | 0                |                                       |                                             | 0    | Š                                     | Š        | Š        | Deserved      |  |
|                 | 1       | 0      | 0                | 0                                     | 0                                           | 0    | sei                                   | sei      | sei      | Reserved      |  |
|                 |         |        |                  |                                       |                                             |      | P                                     | P        | ē        |               |  |
|                 | L       | 1      |                  | 1                                     | 1                                           | 1    | 1                                     | 1        | 1        | 1             |  |
| O-Link Output   | Dute    |        |                  |                                       | В                                           | it   |                                       |          |          | Description   |  |
| Data            | Буте    | 7      | 6                | 5                                     | 4                                           | 3    | 2                                     | 1        | 0        | Description   |  |

| Puto |       |                                                                                               |   | В | Description |   |   |   |                            |  |
|------|-------|-----------------------------------------------------------------------------------------------|---|---|-------------|---|---|---|----------------------------|--|
| Буте | 7     | 6                                                                                             | 5 | 4 | 3           | 2 | 1 | 0 | Description                |  |
| 233  |       |                                                                                               |   |   |             |   |   |   | IO-Link port 0 output data |  |
|      | The d | The data of the other IO-Link ports are structured identically and described in the following |   |   |             |   |   |   |                            |  |

#### 8 Web Server

**8.1. General** The BNI fieldbus module contains an integrated web server for retrieving detailed device information and for configuring the device.

To use the web interface you must first ensure that the module has been correctly integrated into your network. In addition the IP subnet of the BNI module must be accessible from the PC on which the browser is running. For the supported web browsers, please refer to the corresponding data sheet.

For open a connection with the web server, enter the IP address of the module in the address line of the browser. The homepage then appears with the essential device information.

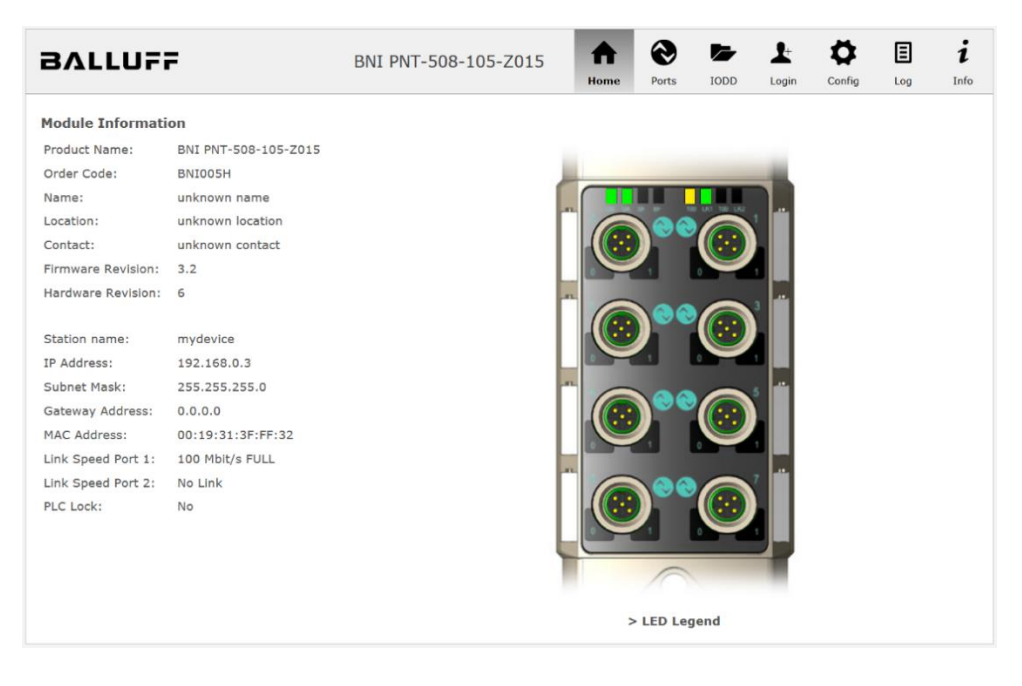

**8.2. Navigation / Info** The navigation bar is located in the upper area of the window, which allows you to switch between the various dialogs of the web interface. To do this click on the corresponding icon.

When the "Info" tab is selected the following overview appears:

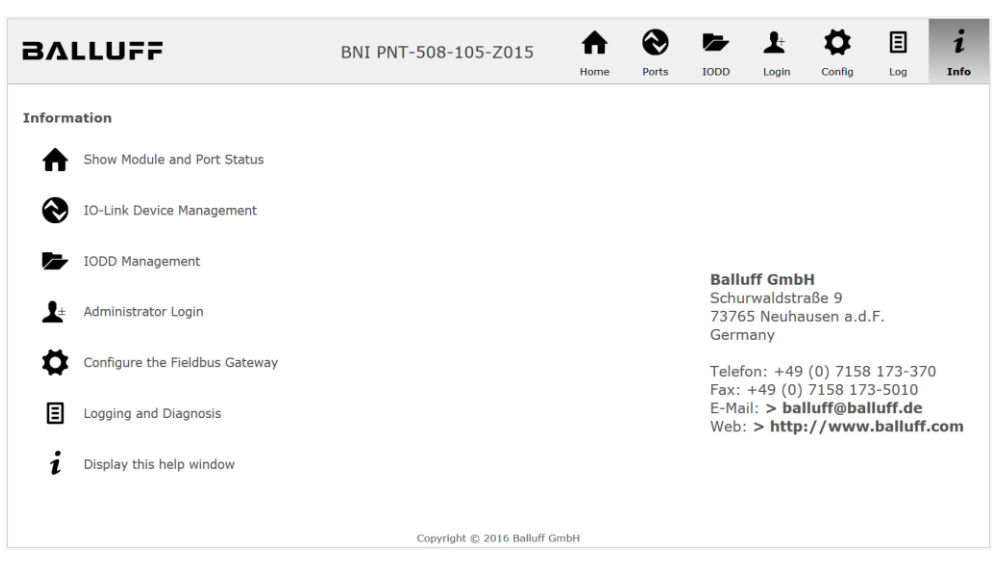

The "BALLUFF" logo at upper right links to the international Balluff homepage.

#### 8 Web Server

# 8.3. Login/Logout To make configuration settings on the fieldbus module using the web interface, you must first log in. Functionalities which cannot be used without logging in are indicated by the grayed out buttons.

| The default password is: |          |
|--------------------------|----------|
| BNI PNT-XXX-XXX-XXXX     | "BNIPNT" |
| BNI EIP-XXX-XXX-XXXX     | "BNIEIP" |
| BNI ECT-XXX-XXX-XXXX     | "BNIECT" |

The password cannot be changed!

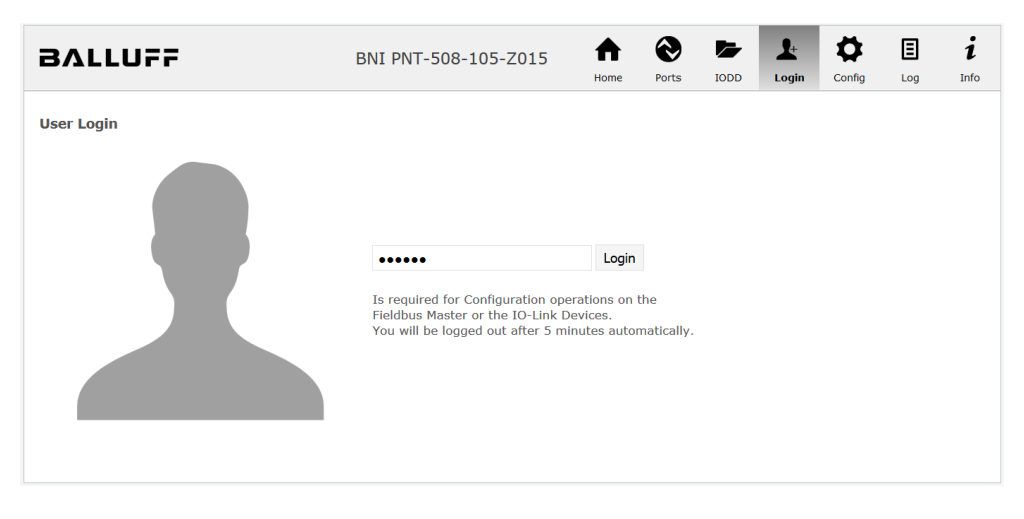

After successfully logging in the dialogs are shown as follows:

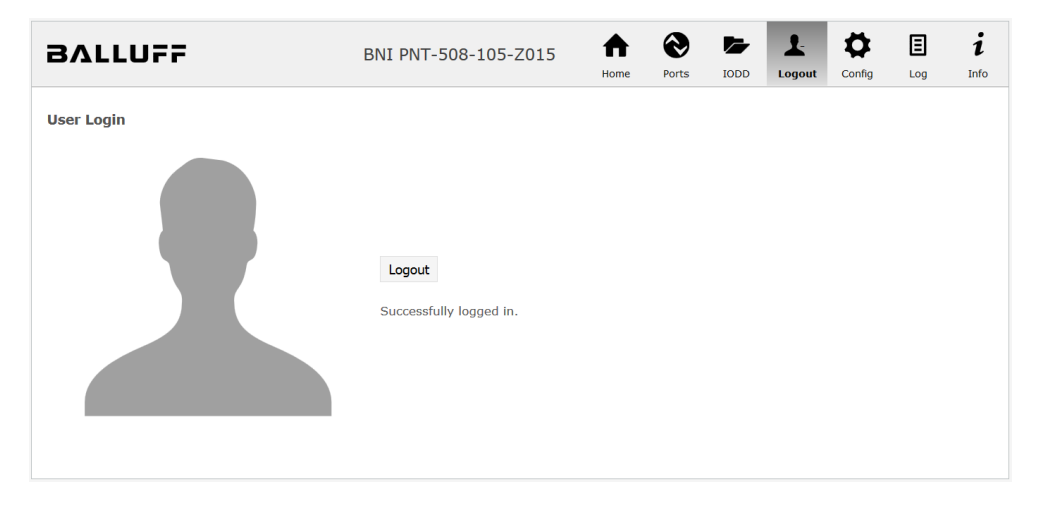

Use the "Logout" button to log out again. After 5 minutes of no interaction with the Webserver the user is automatically logged out.

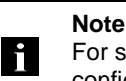

For security reasons the fieldbus module shows only one login at a time with configuration access. Reading (without logging in) is however possible from multiple PCs at the same time on the fieldbus module.

**8.4. "Home" dialog** Under "Home" you are given the essential information about the fieldbus itself and its network activity. You are also shown whether the configuration block was enabled by the controller (PLC).

Information is also shown about the current process data and the status of the module via the corresponding LEDs. After selecting "LED Legend" a Help dialog appears which explains the meaning of the LEDs.

If an IO-Link device is connected to one of the configured IO-Link terminals, some of the device data will be displayed in addition to the module data in the form of a link. After selecting one of these links the corresponding device dialog is opened.

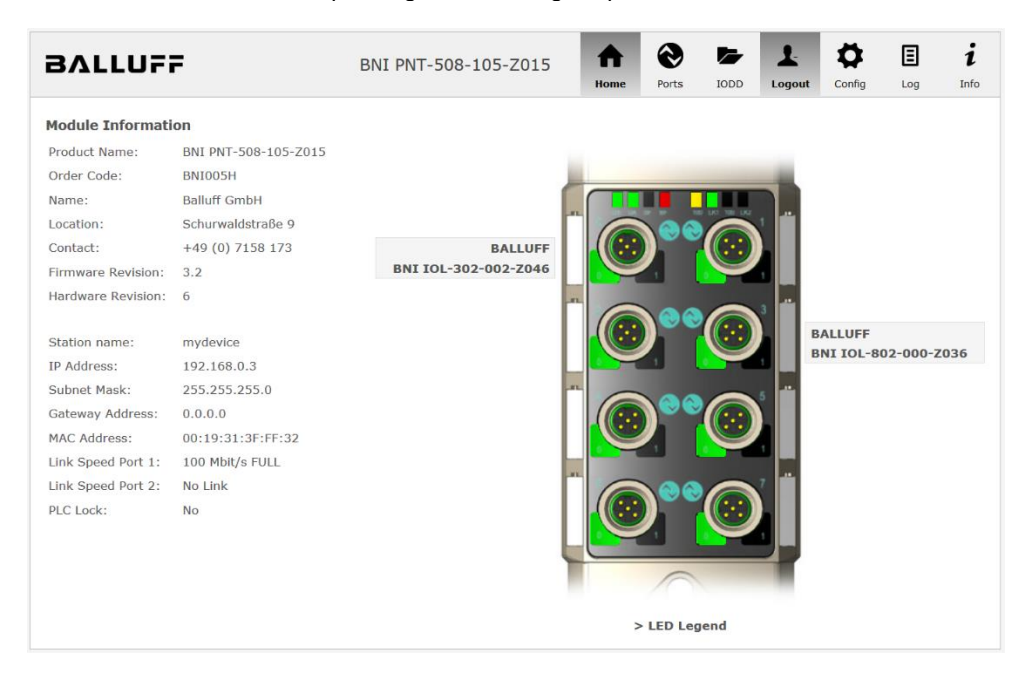

#### 8 Web Server

PNT:

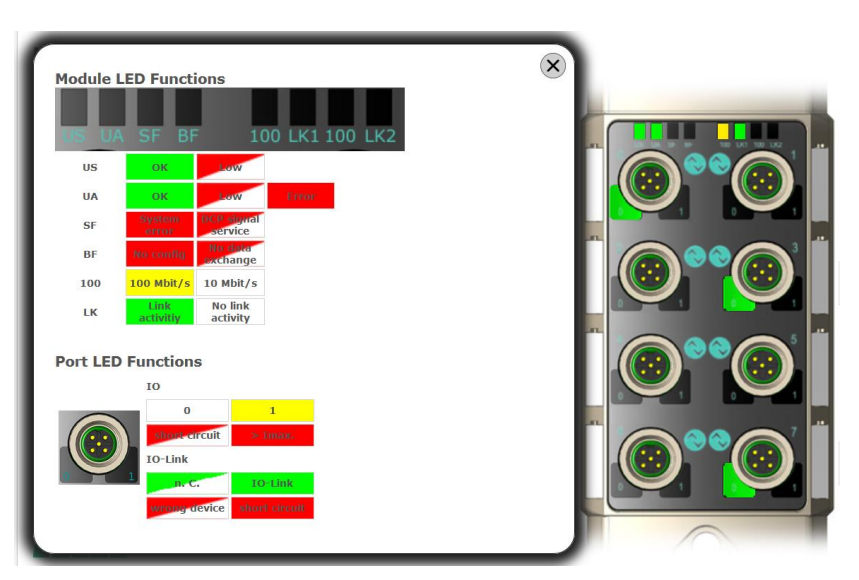

EIP:

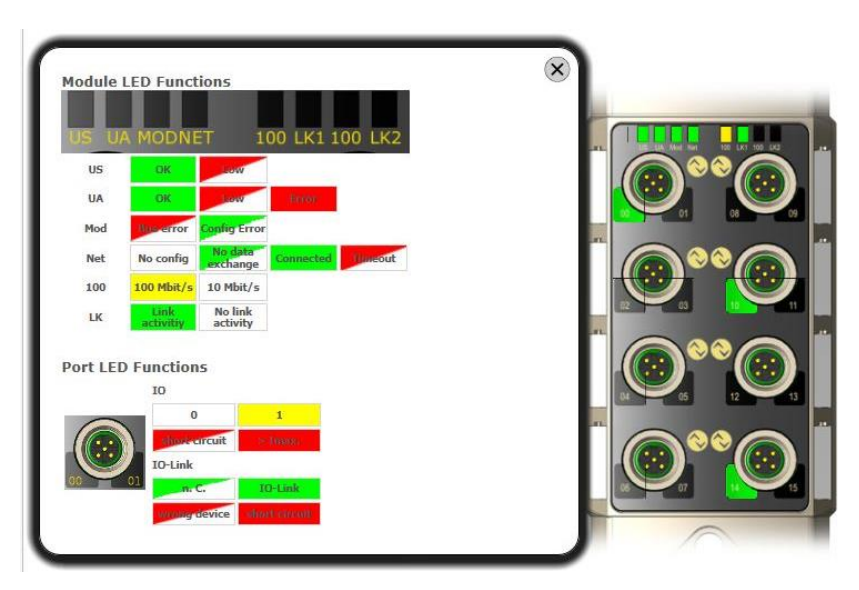

8.5. "Ports" dialog

The "Ports" dialog displays information and process data for the connected IO-Link devices. Select the desired IO-Link Port in the image of the fieldbus module on the right side to see the device data.

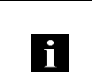

**Note** The IO-Link device data are only displayed if the port is also configured as an IO-Link port!

**No appropriate IODD uploaded** It is possible to read and write the configuration parameters of the IO-Link device via the "Parameters" option. The parameter indexes and subindexes of the IO-Link device are described in the corresponding separate user's guide (and follow the IO-Link conventions).

Under "Events" you can see whether a diagnostic event from the IO-Link device exists.

Under "Parameter Server Content" you can view the content of the parameter server if parameter data is stored on the parameter server.

| BALLUF                                                                                                    | F                                                                                                | BNI P          | NT-508-105-Z0           | 15 A  | Ports | IODD | Logout | Config | E                    | i<br>Info |
|----------------------------------------------------------------------------------------------------|--------------------------------------------------------------------------------------------------|----------------|-------------------------|-------|-------|------|--------|--------|----------------------|-----------|
| IO-Link Device Prr<br>Identification Data<br>Vendor ID:<br>Device ID:<br>Vendor Name:<br>Vendor Text:<br>Product Name:<br>Product ID:<br>Product Text:<br>Sarial Number: | oxo50D20<br>BALLUFF<br>www.balluff.com<br>BNI IOL-302-002-Z046<br>BNI00AU<br>Sensor/Actor hub M8 | C 55 51 54 5   | B 56 64 60 75           |       |       |      |        |        | )**@<br>)**@<br>)**@ |           |
| Senal Number:<br>Hardware Revision:<br>Firmware Revision:<br>Application specific<br>tag:<br>Process Data<br>Inputs (hex):<br>Outputs (hex):                             | 20 00<br>00 00                                                                                   | 24 R2920       | B F6 64 6C 75           |       |       |      |        |        |                      |           |
| Parameters<br>Index:<br>Subindex:<br>Data (hex):<br>Result:                                                                                                    | Read      Write                                                                                  | Apply          | Clear                   |       |       |      |        |        |                      |           |
| Events<br>Current Event:<br>Parameter server o                                                                                                    | Secondary supply volta                                                                           | ge fault (Porl | : Class B) - Check tole | rance |       |      |        |        |                      |           |
| Vendor ID (hex):<br>Device ID (hex):<br>Checksum (hex):<br>Content (hex):                                                                                                | 00 00<br>00 00 00<br>00 00 00<br>(none)                                                          |                |                         |       |       |      |        |        |                      |           |

"Ports" dialog with direct parameter access

#### 8 Web Server

Appropriate IODD If an IODD appropriate to the IO-Link device connected to the currently selected port has been uploaded (see "Dialog "IODD"), the normal dialog for "Process Data" and "Parameters" is not displayed, but rather an expanded dialog. Information from the IODD of the device is used so that the data can be better understood.

Thus in the following screenshot not only are the input data of the distance sensor displayed as a hex number, but also interpreted and labeled under "Input". Since the sensor has no parameters, none are displayed.

| BALLUF                       | F                          | BNI PNT-508-105-Z015 | <b>h</b><br>Home | <b>Ports</b> | Logout                 | Config | E   | i<br>Info |
|------------------------------|----------------------------|----------------------|------------------|--------------|------------------------|--------|-----|-----------|
| IO-Link Device Pr            | operties (Port 2)          |                      |                  |              |                        |        |     |           |
| Identification Data          | l                          |                      |                  |              |                        |        |     |           |
| Vendor ID:                   | 0x0378                     |                      |                  |              | (                      |        |     |           |
| Device ID:                   | 0x020101                   |                      |                  |              |                        |        |     |           |
| Vendor Name:                 | BALLUFF                    |                      |                  |              | (                      | ۵ ا د  |     |           |
| Vendor Text:                 | www.balluff.com            |                      |                  |              |                        |        |     |           |
| Product Name:                | BAW M18MI-BLC50B-S04G      | 3                    |                  |              | (                      |        | ••@ |           |
| Product ID:                  | 153938                     |                      |                  |              |                        |        |     |           |
| Product Text:                | Inductive distance sensor, | , 15mm               |                  |              | (                      |        |     |           |
| Serial Number:               |                            |                      |                  |              |                        |        |     |           |
| Hardware Revision:           | 1.00                       |                      |                  |              |                        |        |     |           |
| Firmware Revision:           | 1.01                       |                      |                  |              |                        |        |     |           |
| Application specific<br>tag: |                            |                      |                  |              |                        |        | 1   | 1         |
| Process Data                 |                            |                      |                  |              |                        | -      |     | ,         |
| Inputs (hex):                | 00 03 FF                   |                      |                  |              |                        |        |     |           |
| Outputs (hex):               | no outputs                 |                      |                  |              | 10.40<br>10-40<br>11:2 |        |     |           |
| Input                        |                            |                      |                  |              |                        |        |     |           |
| Distance absolute            |                            |                      |                  |              | 1023                   |        |     |           |
| Reserved bits                |                            |                      |                  |              | 0                      |        |     |           |
| Events                       |                            |                      |                  |              |                        |        |     |           |
| Current Event:               | no Event                   |                      |                  |              |                        |        |     |           |
| Parameter server             | content                    |                      |                  |              |                        |        |     |           |
| Vendor ID (hex):             | 00 00                      |                      |                  |              |                        |        |     |           |
| Device ID (hex):             | 00 00 00                   |                      |                  |              |                        |        |     |           |
| Checksum (hex):              | 00 00 00 00                |                      |                  |              |                        |        |     |           |
| Content (hex):               | (none)                     |                      |                  |              |                        |        |     |           |

Dialog "Ports": IODD interpretation and device image

i

If the IODD of the IO-Link device on the currently selected port has parameters, these are shown in table format (see following screenshot). In this example the parameters for the Balluff Smart Light are shown.

The Smart Light is a signal light which can be used in three different modes. These modes can be set using an IO-Link parameter. The parameter values and associated texts are stored in the IODD.

This means "Operation Mode" can be read out and displayed ("Read" and "Read All" buttons) or written to the device ("Write" button).

If subindexes have no buttons they cannot be individually processed but rather only the entire index at once.

**Note** Each changed value must be individually written by clicking on the "Write" button!

| Parame        | eters                              |                                                               |       |          |
|---------------|------------------------------------|---------------------------------------------------------------|-------|----------|
|               |                                    |                                                               |       | Read All |
| 54 (0)        | Operating mode (rw)                | Segment mode 👻                                                | Write | Read     |
| 55 <b>(0)</b> | Number of segments (rw)            | One segment 🔻                                                 | Write | Read     |
| 6 (0)         | Type of level indicator (rw)       | Bottom-up 👻                                                   | Write | Read     |
| 57 <b>(0)</b> | Resolution of level indicator (rw) | 8 bit •                                                       | Write | Read     |
| 68 (0)        | Level mode, segment 1 (rw)         | See child elements                                            |       |          |
| 8 (1)         | Level mode, segment 1 color        | Off 🗸                                                         | Write | Read     |
| 8 (2)         | Level mode, segment 1 dominance    | $^{\odot}$ Color is not dominant $^{\odot}$ Color is dominant | Write | Read     |
| 9 (0)         | Level mode, segment 2 (rw)         | See child elements                                            |       |          |
| 9 (1)         | Level mode, segment 2 color        | Off 👻                                                         | Write | Read     |
| 9 (2)         | Level mode, segment 2 dominance    | ${igodot}$ Color is not dominant ${igodot}$ Color is dominant | Write | Read     |
| 0 (0)         | Level mode, segment 3 (rw)         | See child elements                                            |       |          |
| 0 (1)         | Level mode, segment 3 color        | Off 👻                                                         | Write | Read     |
| '0 (2)        | Level mode, segment 3 dominance    | $^{\odot}$ Color is not dominant $^{\odot}$ Color is dominant | Write | Read     |
| 1 (0)         | Level mode, segment 4 (rw)         | See child elements                                            |       |          |
| 1 (1)         | Level mode, segment 4 color        | Off 👻                                                         | Write | Read     |
| 1 (2)         | Level mode, segment 4 dominance    | © Color is not dominant © Color is dominant                   | Write | Read     |

"Ports" dialog: Parameter list of an IO-Link device with uploaded IODD

#### 8 Web Server

**8.6. "IODD" dialog** Using this dialog you can transfer IODDs (device description files for IO-Link devices) and the associated device images to the fieldbus module, so that a detailed representation of the connected IO-Link devices in the "Ports" dialog is possible.

When IO-Link devices are connected and IO-Link ports are activated, the dialog shows a table with information about the IO-Link devices.

The fieldbus module file system supports only device names in "8+3" format, i.e. with a restricted name length. Since IODD files are generally published with a long file name, these must be renamed and given a shorter naming scheme on the PC before uploading to the fieldbus module.

For this a help setting is provided in the dialog, with the associated required IODD file name for the currently connected IO-Link devices shown in the bottom section of the list (column IODD Filename).

Image files without IODD can also be uploaded; the images are still displayed in the "Ports" dialog.

| BVLLA                                                                                                    | IFF                                        |                                                                             | BNI                                                                                                    | PNT-508- | 105-Z01 | 5 <b>1</b> | me                                                                                                    | Ports                                                                                                    | IODD                                                                                                    | Logout                                             | Config | E | i<br>Info |
|----------------------------------------------------------------------------------------------------|--------------------------------------------|-----------------------------------------------------------------------------|----------------------------------------------------------------------------------------------------|----------|---------|------------|----------------------------------------------------------------------------------------------------|----------------------------------------------------------------------------------------------------|----------------------------------------------------------------------------------------------------|----------------------------------------------------|--------|---|-----------|
| Information       Device     Picture       Dassoa01.xml     X       Delete     Delete       BA020101.xml     X       Delete     This module has a FAT12 file system, which names in 8.3 convention. Please rename of the suggested filename in the table below the suggested filename is generated according       BA020101.xml     X       Delete     The suggested filename is generated according       BA050D20.xml     X       Delete     The suggested filename is the dashee characters or the file name the IODD to upload:       Durchsuchen     BA020101.png       Note that the filename must contain the Device |                                            |                                                                             |                                                                                                    |          |         |            | which me<br>aame you<br>a below.<br>ccording to<br>ile name a<br>device has<br>device has<br>device has<br>device has<br>device has<br>device has<br>encores. | eans it sup<br>ir IODDs<br>o following<br>re the first<br>s no vendo<br>code the<br>zeros if nec<br>0 that is in | ports onl <sup>1</sup><br>accordin<br>rule:<br>two lette<br>r name, t<br>DeviceII<br>essary).<br>the IODD | y file<br>g to<br>ers of<br>chose<br>D in<br>file! |        |   |           |
| Currently con<br>Vendor Name<br>BALLUFF<br>BALLUFF<br>BALLUFF                                                                                                    | BNI IOL-<br>BNI IOL-<br>BNI IOL-<br>BAW M1 | IO - Link Device<br>Name<br>302-002-Z046<br>802-000-Z036<br>8MI-BLC50B-S04G | Product ID         Vendor ID         Device ID         IODD Filename           BNI00AU         0000         050D20         BA050D20.xml           BNI0072         0378         050A01         BA050A01.xml           04G         153938         0378         020101         BA020101.xml |          |         |            |                                                                                                    |                                                                                                    |                                                                                                    |                                                    |        |   |           |

Using the "Delete" button you can delete IODDs and device images from the fieldbus when needed.

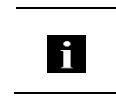

**Note** Before selecting the IODD it must be renamed on the PC to the file name which is shown in the table in the "IODD Filename" column! **8.7. "Config" dialog** The configuration page enables configuration of the module. You can change both the module information texts and the port configuration. The "Set Ports" action is not permanently stored in the device and is lost after the next reboot or reset.

PNT / ECT:

| BALLUFF              | BNI PNT-508-105-Z015                                         | <b>h</b><br>Home | Ports | IODD | Logout                  | Config                                               | E i  |
|----------------------|--------------------------------------------------------------|------------------|-------|------|-------------------------|------------------------------------------------------|------|
| Module Configuration | Port Configuration                                           |                  |       |      |                         |                                                      |      |
| Balluff GmbH         |                                                              |                  |       |      | 100                     |                                                      |      |
| Location:            | Pin                                                          |                  |       |      |                         | lin                                                  |      |
| Schurwaldstraße 9    | Mode                                                         | 16               | 00    |      | 1                       |                                                      | Mode |
| Contact:             | IO Link -                                                    |                  |       |      | 4 1                     | IO Link                                              | •    |
| +49 (0) 7158 173     | Digital Input                                                |                  | /     |      | 2                       | Digital Input                                        | •    |
|                      | IO Link •<br>Digital Input •<br>IO Link •<br>Digital Input • |                  | )°°   |      | 4 1<br>2<br>5<br>4<br>2 | IO Link<br>Digital Input<br>IO Link<br>Digital Input | •    |
|                      | IO Link •                                                    |                  | 00    |      | 7 4 1                   | IO Link                                              | •    |
|                      | Digital Input •                                              |                  |       |      |                         | Digital Input                                        | •    |
| Save Configuration   |                                                              |                  | 10    |      |                         |                                                      |      |
| Reboot Factory Reset | Set Ports                                                    |                  |       |      |                         |                                                      |      |

#### 8 Web Server

#### EIP:

| BALLUFF                                                                                                    | BNI EIP-508-105-Z015                                                    | <b>A</b><br>Home | Ports | IODD | L.<br>Logout | Config                                       | E                         | i<br>Info      |
|----------------------------------------------------------------------------------------------------|-------------------------------------------------------------------------|------------------|-------|------|--------------|----------------------------------------------|---------------------------|----------------|
| Module Configuration<br>Name:<br>Balluff GmbH                                                                                               | Port Configuration                                                      |                  |       |      |              |                                              |                           |                |
| Location:                                                                                                    | Mode<br>IO Link V<br>Digital Input/Output V                             |                  |       |      | 4<br>2<br>2  | <b>'in</b><br>Digital Input<br>Digital Input | l<br>t/Output<br>t/Output | Mode<br>V<br>V |
| O DHCP Client<br>Static IP<br>IP Address:                                                                                                   | Digital Input/Output V<br>Digital Input/Output V                        |                  | )     |      | 4            | IO Link<br>Digital Input                     | t/Output                  | ~              |
| 192   168   0   159<br>Subnet Mask:<br>255   255   255   0<br>Gateway Address:                                                              | Digital Input/Output                                                    |                  |       |      | 4            | Digital Input<br>Digital Input               | t/Output<br>t/Output      | ~              |
| 192 168 0 1<br>O Factory IP<br>IP Address: 192.168.1.1<br>Subnet Mask: 255.255.255.0                                                        | Digital Input/Output         ✓           Digital Input/Output         ✓ |                  |       |      | 4            | IO Link<br>Digital Input                     | t/Output                  | > >            |
| Gateway Address: 192.168.1.1<br>In order to change the IP adress,<br>it's necessary to reboot the module<br>after saving the configuration. |                                                                         |                  | 10    |      |              |                                              |                           |                |
| Save Configuration                                                                                                    |                                                                         |                  |       |      |              |                                              |                           |                |
| Reboot Factory Reset                                                                                                    | Set Ports                                                               |                  |       |      |              |                                              |                           |                |

The parameter set "Module Configuration" on the left side is used by clicking "Save Configuration" and permanently stored in the device. The "Reboot" button reboots the device as if the power to the module had been turned off

and on again.

Clicking on "Factory Reset" deletes the configuration and log files saved in the device and then performs a reboot, so that the device is restored to the default factory configuration as on delivery.

#### 8.8. "Log" dialog

This dialog provides general service information about the device as well as a logging function.

The upper table (see screenshot below) contains important information for all service inquiries.

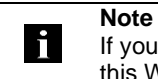

If you have a detailed question about a specific situation, send us a screenshot of this Website or print the site as a PDF.

Logging shows events which have occurred in chronological order. This provides a tool for detailed troubleshooting in equipment.

| BALLUFF |               |       |                   | BNI PNT-508-105-Z015 |                        |              | 5 1       | <b>h</b>                               | €                                        |         | 1          | ₽           | Ξ         | i      |      |  |
|---------|---------------|-------|-------------------|----------------------|------------------------|--------------|-----------|----------------------------------------|------------------------------------------|---------|------------|-------------|-----------|--------|------|--|
|         |               |       |                   |                      |                        |              |           | He                                     | ome                                      | Ports   | IODD       | Logout      | Config    | Log    | Info |  |
| Inform  | nation        |       |                   |                      |                        |              |           |                                        |                                          |         |            |             |           |        |      |  |
| Produ   | ict name:     | BNI   | PNT-508-105-Z015  |                      | Brow                   | wser time:   | 6-12-16 1 | 0:26:29                                | 9.495                                    |         |            |             |           |        |      |  |
| Firmw   | are revision: | 3.2   |                   |                      | Syst                   | tem uptime:  | 50 s      | ecs 291 m                              | nsecs                                    |         |            |             |           |        |      |  |
| MAC a   | address:      | 00::  | 19:31:3F:FF:02    |                      | Free                   | flash space: | 172       | 0 KB                                   |                                          |         |            |             |           |        |      |  |
| IP add  | dress:        | 192   | .168.0.10         |                      | Web                    | version      | 2.0.      | 113                                    |                                          |         |            |             |           |        |      |  |
| Brows   | ser version:  | Firef | fox 50.0          |                      |                        |              |           |                                        |                                          |         |            |             |           |        |      |  |
|         |               |       |                   |                      |                        |              |           |                                        |                                          |         |            |             |           |        |      |  |
| Log     |               |       |                   |                      |                        |              |           |                                        | 5                                        | Set mod | ule time   | Clear       | Log       | Update | Log  |  |
|         |               |       |                   |                      |                        |              |           |                                        |                                          |         |            |             |           |        |      |  |
| No.     | Severity      | /     | Date              |                      |                        | Origin       |           |                                        |                                          |         | Messag     | je          |           |        |      |  |
| 0       | Notice        |       | 2000-01-01 00:00: | 00.404               | 1                      | SYS          | 5         | System startup (Oct 6 2016, 11:54:01)  |                                          |         |            |             |           |        |      |  |
| 1       | Notice        |       | 2000-01-01 00:00: | 00.437               | 37 SYS Set MA          |              |           | Set MAC a                              | 4AC address: 00:19:31:3F:FF:02           |         |            |             |           |        |      |  |
| 2       | Notice        |       | 2000-01-01 00:00: | 00.493               | .493 IOL_MASTER IO-Lin |              |           | IO-Link Ma                             | ink Master started                       |         |            |             |           |        |      |  |
| 3       | Informatio    | nal   | 2000-01-01 00:00: | 00.501               | .501 IOL_MASTER FW ve  |              |           | FW version                             | ersion 1.2.8                             |         |            |             |           |        |      |  |
| 4       | Notice        |       | 2000-01-01 00:00: | 01.999               | 99 ETH Port 1          |              |           | Port 1: Lin                            | 1: Link Up (100 MBit/s, full duplex)     |         |            |             |           |        |      |  |
| 5       | Notice        |       | 2000-01-01 00:00: | 37.926               | 5                      | WEB_IF       | 1         | Login succ                             | gin successful, IP address: 192.168.0.50 |         |            |             |           |        |      |  |
| 6       | Error         |       | 2000-01-01 00:00: | 41.902               | 2                      | IOL_MASTE    | RI        | Port 0: Device disconnected            |                                          |         |            |             |           |        |      |  |
| 7       | Error         |       | 2000-01-01 00:00: | 42.272               | 2                      | IOL_MASTE    | R I       | Port 1: De                             | vice dis                                 | connect | ted        |             |           |        |      |  |
| 8       | Error         |       | 2000-01-01 00:00: | 42.981               | L                      | IOL_MASTE    | R I       | Port 3: De                             | evice dis                                | connect | ted        |             |           |        |      |  |
| 9       | Notice        |       | 2000-01-01 00:00: | 43.169               | 9                      | IOL_MASTE    | RI        | Port 2: ISI                            | DU read                                  | error:  | Error code | e 80 Additi | ional Cod | e 11   |      |  |
| 10      | Notice        |       | 2000-01-01 00:00: | 43.347               | 7                      | IOL_MASTE    | RI        | Port 2: ISI                            | DU read                                  | error:  | Error code | 80 Additi   | ional Cod | e 11   |      |  |
| 11      | Warning       |       | 2000-01-01 00:00: | 43.347               | 7                      | IOL_MASTE    | RI        | Port 2: BN                             | II IOL-1                                 | 01-501  | -K018 cor  | inected     |           |        |      |  |
| 12      | Notice        |       | 2000-01-01 00:00: | 44.145               | 5                      | IOL_MASTE    | RI        | Port 4: ISI                            | DU read                                  | error:  | Error code | e 80 Addit  | ional Cod | e 11   |      |  |
| 13      | Error         |       | 2000-01-01 00:00: | 44.183               | 3                      | IOL_MASTE    | RI        | Port 5: De                             | evice dise                               | connect | ted        |             |           |        |      |  |
| 14      | Warning       |       | 2000-01-01 00:00: | 44.499               | Ð                      | IOL_MASTE    | RI        | Port 4: BNI IOL-801-000-Z036 connected |                                          |         |            |             |           |        |      |  |
| 15      | Error         |       | 2000-01-01 00:00: | 44.830               | )                      | IOL_MASTE    | RI        | Port 6: De                             | evice dise                               | connect | ted        |             |           |        |      |  |
| 16      | Error         |       | 2000-01-01 00:00: | 45.200               | )                      | IOL_MASTE    | RI        | Port 7: De                             | vice dis                                 | connect | ted        |             |           |        |      |  |

#### 8 Web Server

Events are classified using the "Severity" column:

#### Internal Error (Emergency, Alert, Critical)

→ The fieldbus module has detected a fault in itself (hardware or software) which should not occur during normal operation. If this happens, the module must be serviced or replaced.

#### External Error (Error, Warning)

→ The fieldbus module has detected what may be a non-permissible event which is affecting the module from the outside. The system may require troubleshooting.

#### Event (Informational, Notice)

The fieldbus module has detected an important normal operating event and reports it. These may include for example configuration actions over the web interface and other configuration interfaces which are also recorded.

Clicking on "Set Module Time" sends the current browser time to the fieldbus module but does not permanently store it. After a reset, reboot or loss of power the time begins to run again from the year 2000.

Clicking on "Update Log" refreshes the display, and "Clear Log" deletes all entries. The log entries are stored in a ring buffer.

## 9 Appendix

| 9.1. | Scope of Delivery | <ul> <li>The BNI EIP comprises the following element</li> <li>IO-Link block</li> <li>4x M12 dummy plugs</li> <li>Ground strap</li> <li>M4x6 screw</li> <li>20 informational signs</li> </ul>                                                                                                    | is:                  |
|------|-------------------|----------------------------------------------------------------------------------------------------|----------------------|
| 9.2. | Order Number      | Balluff Network Interface<br>Ethernet IP<br>Functions<br>501 = IP 67 IO-Link master module, 8 IO-Li<br>Versions<br>005 = no display, 2-port switch<br>Mechanical version<br>Z015 = Die cast zinc housing<br>Data transmission: 2 x M12x1 interm<br>Power supply: 7/8" external thread,<br>Sensor connections: 8 x M12x1 inter | BNI EIP-501-005-Z015 |
| 9.3. | Ordering          | Product order code                                                                                                    | Order code           |
|      | information       | BNI EIP-501-005-Z015                                                                                                    | BNI00HK              |

#### Notes

# www.balluff.com

Balluff GmbH Schurwaldstrasse 9 D-73765 Neuhausen a.d.F. Germany Phone +49 7158 173-0 Fax +49 7158 5010 balluff@balluff.de